# コンテンツ緊急電子化事業

# 申請システム 操作マニュアル

Ver 2.0

一般社団法人 日本出版インフラセンター平成 24 年 11 月

目次

| 1. この申請   | システムでできること               | 5 |
|-----------|--------------------------|---|
| 1.1 日本語の  | 電子書籍を増やすために              | 5 |
| 1.1.1 少ない | い負担で従来の書籍タイトルを電子書籍にする    | 5 |
| 1.1.2 日本と | 出版インフラセンターとパブリッシングリンク    | 5 |
| 1.1.3 東北國 | 関連の補助率について               | 5 |
| 1.2 申請全体  | の流れ                      | 6 |
| STEP 1    | 緊デジ申請システム (本申請サイト)で出版社申請 | 6 |
| STEP 2    | 文書にて出版社契約を締結・・・・・・       | 6 |
| STEP 3    | 電子化する「タイトル申請」            | 6 |
| STEP 4    | 電子書籍の校正                  | 6 |

| 2. | 申   | 請    | 前に準備するもの               | 7 |
|----|-----|------|------------------------|---|
|    | 2.1 | 入稿   | 高可能な書籍                 | 7 |
|    | 2   | .1.1 | 申請可能な書籍の定義             | 7 |
|    | 2.2 | 底本   | k                      | 8 |
|    | 2.3 | フォ   | +ーマットの選択               | 8 |
|    | 2.4 | シア   | マテムの動作環境               | 8 |
|    | 2   | .4.1 | タイトル申請に必要なシステム         | 8 |
|    | 2   | .4.2 | 校正確認に必要なシステム           | 9 |
|    | 2   | .4.3 | 必要期間(概要)               | 9 |
|    | 2   | .4.4 | タイトルの電子書籍形式(ファイル形式)の決定 | 9 |

| 3. 出版社  | :情報を登録する             |  |
|---------|----------------------|--|
| 3.1 この5 | 章でおこなうこと             |  |
| 3.2 登録  | をする                  |  |
| STEP    | 1 緊デジサイトヘアクセスする      |  |
| STEP    | 2 出版社申請連絡用メールアドレスの登録 |  |
| STEP    | 3 フォームを送信する          |  |
| STEP    | 4 お知らせメールを受信する       |  |
| STEP    | 5 選定ガイドラインの説明を読む     |  |
| STEP    | 6 申請方法を選択する          |  |
| STEP    | 7 出版社情報を入力する         |  |
| STEP    | 8 フォーム入力内容の確認をして送信する |  |
| STEP    | 9 申請受付終了             |  |

目次

| 3.3 | 審査の結果・基本契約の締結 |
|-----|---------------|

| .3 | 審査の統   | 吉果・基本契約の締結 <sup></sup>  | 15 |
|----|--------|-------------------------|----|
|    | STEP 1 | 審査結果をメールで受信する           | 15 |
|    | STEP 2 | タイトル申請用「ID・パスワード」が発行される | 15 |

# **4. タイトルの申請から完了までの流れ 16**

| 4.1 | 言語の电子化の低視元」9 るよこの加加 | 10 |
|-----|---------------------|----|
| 4.2 | 制作期間の流れ             | 17 |

| 5.電子化ダ    | マイトルの申請                      | 18 |
|-----------|------------------------------|----|
| 5.1 申請候   | 補書籍の検索及び申請                   |    |
| STEP 1    | 出版社メニューヘログインする               |    |
| STEP 2    | メニューボタンをクリックする               |    |
| STEP 3    | 「書籍の検索及び申請」か「申請候補書籍の一括申請」を選択 |    |
| 5.1.1 「1. | 書籍の検索及び申請」を選んだ場合             |    |
| STEP 1    | 申請候補の書籍を検索する                 |    |
| STEP 2    | 申請候補の書籍を絞り込んで検索する            |    |
| STEP 3    | 検索結果から書籍を申請する                |    |
| 5.1.2 「2. | 申請候補書籍の一括申請」を選んだ場合           |    |
| STEP 1    | 書籍情報の CSV ファイルを添付する          |    |
| STEP 2    | CSV ファイルの書式チェック              |    |
| 5.1.3 申言  | 青の実行                         |    |
| STEP 1    | 入力されたデータの確認とフォーマット等の選択       |    |
| STEP 2    | エラーチェックを実行する                 |    |
| STEP 3    | 申請を確定する                      |    |
| STEP 4    | 申請の完了                        | 23 |
| STEP 5    | 審査結果通知メールの受信                 |    |
| 5.2 正式申   | 込の実行                         | 25 |
| STEP 1    | 審査状況一覧を開く                    |    |
| STEP 2    | 正式申込を実行する                    |    |
| STEP 3    | 最終確認画面で正式申込をクリックする           |    |
| STEP 4    | 正式申込の完了                      |    |
| 5.3 電子化   | クレジットの登録                     |    |
| STEP 1    | メールの受信                       |    |
| STEP 2    | 出版社情報をクリックする                 |    |
| STEP 3    | 電子化クレジットの基本情報を入力する・・・・・・     |    |
| STEP 4    | 出版社メニューに戻る                   |    |
| STEP 5    | 申請済みの書籍情報を開く                 |    |
| STEP 6    | 電子化クレジットの入力・確認をする            |    |
| STEP 7    | 電子化クレジット確認状況の更新              |    |

| 6.制 | 作から    | 校了まで                     | 30                |
|-----|--------|--------------------------|-------------------|
| 6.1 | 電子デー   | - タ製作の概要                 | <del></del> 30    |
| 6.2 | 底本の発   | <sup>2</sup> 送依頼         | <del></del> 31    |
|     | STEP 1 | 底本の発送依頼書郵送の通知メール         | ··· 31            |
|     | STEP 2 | 底本を発送する                  | <del>···</del> 31 |
| 6.3 | 底本の至   | 则着確認······               | <del></del> 31    |
|     | STEP 1 | 発送品の到着確認                 | <del>···</del> 31 |
|     | STEP 2 | 制作状況一覧(詳細)で確認する          | <del></del> 32    |
| 6.4 | 初校をタ   | <b>ダウンロードする</b>          | <del></del> 32    |
|     | STEP 1 | XMDF ファイルの場合             | <del></del> 32    |
|     | STEP 2 | .book ファイルの場合            | <del></del> 32    |
|     | STEP 3 | 制作状況一覧(詳細)画面を開く          | <del></del> 33    |
|     | STEP 4 | XMDF ファイルの場合は初校ファイルを保存する | <del></del> 33    |
|     | STEP 5 | お知らせを表示する                | <del></del> 33    |
|     | STEP 6 | お知らせ一覧画面の表示              | <del>···</del> 34 |
| 6.5 | 初校の核   | 交正を戻す                    | <del></del> 34    |
|     | STEP 1 | 校正指示の入力                  | <del></del> 34    |
|     | STEP 2 | 校正戻しのお知らせ                | <del></del> 35    |
| 6.6 | 再校のタ   | ダウンロードと校正戻し              | <del></del> 35    |
|     | STEP 1 | 再校のダウンロード                | <del></del> 35    |
|     | STEP 2 | 修正指示がある場合                | <del></del> 35    |
|     | STEP 3 | 責了/または校了する·····          | <del></del> 36    |

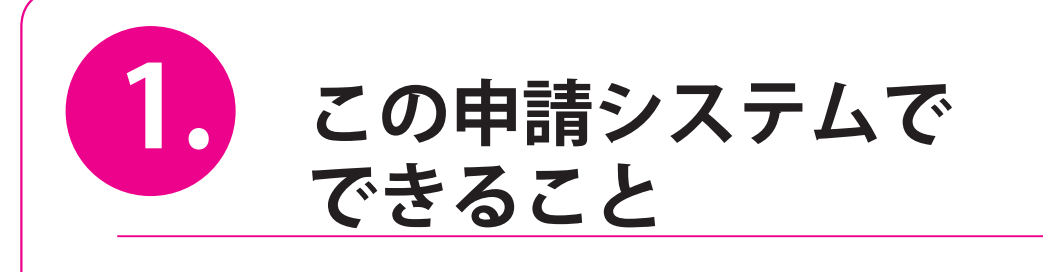

最初に、この「コンテンツ緊急電子化事業申請システム」の目的と、申請システムを使った電子化の全体の流れを解説します。

# 1.1 日本語の電子書籍を増やすために

コンテンツ緊急電子化事業(以下、緊デジ)は、国内の書籍を2012年の1年間で6万冊電子化することを目指す、 経済産業省の被災地域販路開拓支援事業のひとつです。地域経済産業活性化対策費補助金により、中小出版 社の持つ、東北関連書籍をはじめとする書籍等のデジタル化費用を一部負担することで、黎明期にある電子 書籍市場等を活性化するとともに、東北関連情報の発信、被災地域における知へのアクセスの向上、被災地 における新規事業の創出を促進し、被災地域の持続的な復興・振興や我が国全体の経済回復を図ります。

#### ■1.1.1 少ない負担で従来の書籍タイトルを電子書籍にする

書籍を電子書籍化する作業を一括して請け負うことで、ノウハウがない中小の出版社も電子書籍事業へ新規 参入をしやすくなり、また東北の印刷関連業者への事業創出となります。また、緊デジの補助金により、出 版社では、電子化にかかる経費が大幅に補助されます。

#### ■ 1.1.2 日本出版インフラセンターとパブリッシングリンク

本事業は日本出版インフラセンター(JPO)が受託しました。また、電子化をおこなう事業者(制作会社) の差配は、中核企業に指定されたパブリッシングリンクが一括しておこないます。

さらに、出版社は、代行出版社である(株)出版デジタル機構(パブリッジ)と契約することで、初期費用 がほぼ0円(費用を出版デジタル機構が立替え)となります(\*補助金分の消費税は出版社の負担となります)。

#### ■ 1.1.3 東北関連の補助率について

緊デジの事業は、東北大震災の被災地復興支援の一環として予算が組まれています。そのために、電子書籍の制作補助率は、各タイトルの内容によって変更されます。

#### 費用の2/3を補助するケース

- ① 出版社の所在地が東北6県(青森、秋田、岩手、宮城、山形、福島)であること
- ② 内容が東北に関連すること(著者が東北に関係する、物語の主要な舞台や研究のテーマ等が東北6県である、震災復興に関連する地震災害原子力関連であるなど、出版社の申請による)
- ※ タイトル申請の際、東北関連理由について記入していただきます。
- ※ 上記以外は、費用の1/2を補助するケースに該当します。タイトルおよび補助率は全て公開とすることとし、虚偽の記載があった場合には、補助金の対象から除外となります。

# 1.2 申請全体の流れ

ここで、申請全体の流れを確認しておきます。緊デジ事業に参加するための「出版社申請」と、「タイトル申 請」の大きく2つがあります。

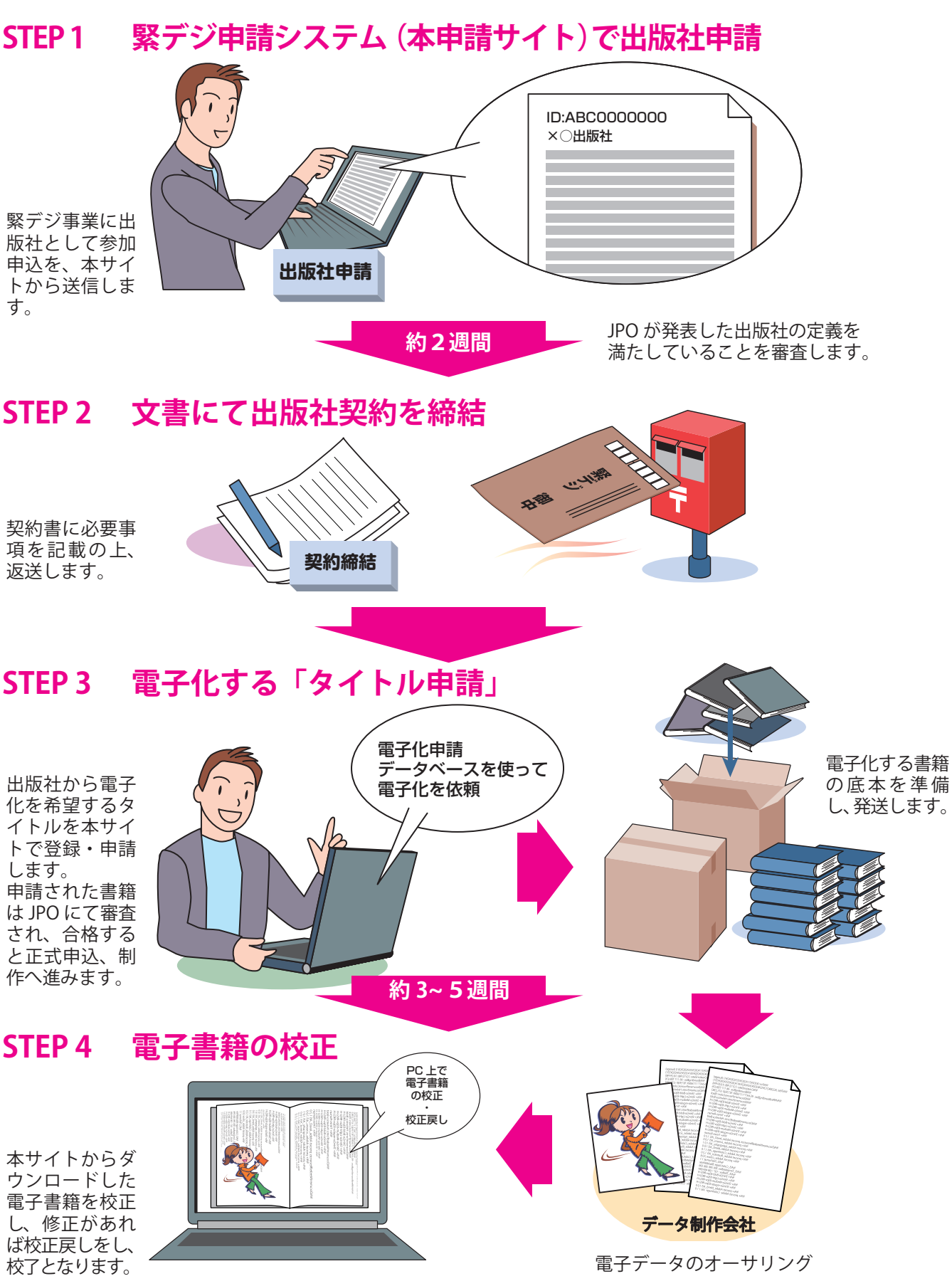

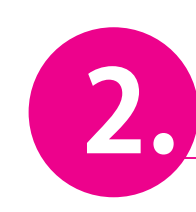

# 申請前に準備するもの

申請とは、電子書籍化する自社の出版物(書籍)を登録して依頼を完了 する手続きです。ここでは、タイトルの申請前に準備してきたいものを 確認します。

# 2.1 入稿可能な書籍

申請タイトルとは、緊デジに依頼し、電子化をおこなう出版物(書籍)のことです。電子化を申請する際には、 あらかじめ、自社にて、電子化にともなう権利関係の許諾について、ご確認ください。

#### ■ 2.1.1 申請可能な書籍の定義

各社の希望により、自社で所有する書籍タイトルの電子化申請が可能ですが、以下に則り、書目の選定をお こなうことになっています。

#### 書籍の定義

- ① ISBN コードが付与されていること(雑誌は対象外のため申請できません)
- ② 出版社が対象書籍のデジタル化に対し、権利者から許諾を得ていること(万一問題が発生した場合には、 出版社が責任を負うこと)
- ③ 図書寄贈にふさわしい書籍であること。また、図書館からの要請があれば寄贈が可能なこと可能な範囲 で寄贈できること(※ 2012 年 7 月 24 日に緩和)

#### 対象書籍選定の優先順位

優先順位1:東北関連のもの(例:著者が東北に関係する、物語の主要な舞台や研究のテーマ等が東 北6県である、震災復興に関連する地震災害原子力関連であるなど)

優先順位2:審査委員会メンバーの推薦

※ 本事業で選定した書籍名および出版社名は、すべてネット上でも公開されます。上記の定義に沿っ た書籍タイトルを申請してください。

#### 優先事項

 ①東北6県(青森、秋田、岩手、宮城、山形、福島)の出版社については2/3補助とする
 ②昨年の新刊発行点数の2倍までを優先とする(日本出版インフラセンターの商品基本情報センター に対する登録済対象書籍の2倍)※2012年7月24日に撤廃
 ③申請日の早いもの

# 2.2 底本

底本は、電子書籍データ制作時に使用します。「フィックス型」の電子書籍を作成する場合は、底本を1ページずつスキャンして電子書籍のデータとして使用します。「リフロー型」の場合は印刷された底本以外に、印刷入稿時に使用した DTP データを CD-R もしくは DVD-R に保存して提出します。

- ※ A: フィックス型でスキャンに使用する底本は、断裁スキャンされ作業終了後に出版社へ原稿として返却 されます。不要な場合でも、返却後に出版社が廃棄してください。
- ※ リフロー型では、底本を付け合わせ確認のほか、制作工程上、断裁スキャンに使用する場合があります。

# 2.3 フォーマットの選択

制作する電子書籍の形式は、大きく4つに分類されます。それぞれの適性と特徴は下記のようになります。 出版社は希望によってA-1、A-2、B-1、B-2の電子書籍を選択できます。ただし、それぞれに特性や必要とさ れる原稿、制作コストなどが大きく異なるため、必ずしも希望した形式の電子書籍を制作できるわけではなく、 底本到着後にJPO事務局より制作可能な形式が提示される場合があります。

| A-1:フィックス型 | ・DTP データなどのテキストがない、もしくはデータが古い既刊書                                     |
|------------|----------------------------------------------------------------------|
| (一般)電子書籍   | ・レイアウトが複雑か、図版点数の多い書籍                                                 |
|            | ・特殊な記号や数式などを多用している書籍                                                 |
|            | ・日英以外の他言語文字を使用している書籍                                                 |
|            | ・大判(B5 判以上)の書籍は、表示や文字が縮小されるため不向き                                     |
|            | ・底本が1冊あれば制作可能                                                        |
| A-2:フィックス型 | ・A-1 のような書籍うち、コミックやマンガの場合                                            |
| (コミック)電子書籍 | ・A-1 に比べてスキャン画質やモアレの低減、ゴミ取りなど画像品質の要求が高くなり、制作費も高く設定される                |
|            | ・線画画像のスキャン品質が文字ものに比べて高くなる以外は、A-1 と同じ仕様となる                            |
| B-1:リフロー型  | ・近年の DTP データが残っている書籍(InDesign CS 以上、もしくは Quark XPress 4.1 以上<br>が必須) |
|            | ・文章中心の読みもの書籍                                                         |
| B-2:リフロー型  | ・DTP データが残っていない書籍                                                    |
|            | ・文章中心の読みもの書籍                                                         |
|            | ・最終決定は審査委員会の選定による                                                    |

# 2.4 システムの動作環境

#### ■ 2.4.1 タイトル申請に必要なシステム

タイトル申請のために、下記のブラウザのいずれかが動作するパソコンをご用意ください。

#### Internet Explorer 7、8

- Safari 5
- Firefox 10 / Chrome 18

※ 利用上の注意:ブラウザの「戻る」ボタンは使用しないでください。

#### ■ 2.4.2 校正確認に必要なシステム

校正作業については、以下のシステムが必要です。あらかじめご確認ください。

| 電子書籍フォーマットが XMDF の場合  | XMDF ファイル 「確認用 PC ビューア」 が動作する環境 (Windows XP/Vista/ 7)            |
|-----------------------|------------------------------------------------------------------|
| 電子書籍フォーマットが .book の場合 | HTML5 対応の Web ブラウザ(Google Chrome、Firefox、Safari、IE 9)が動<br>作する環境 |

#### ■ 2.4.3 必要期間(概要)

申請タイトルの審査には約2週間かかります。また、電子データの制作期間には、底本発送からフィックス型で3週間、リフロー型で5週間ほどかかります。また、出版社が実施する校正期間は別途見積もってください。

#### ■2.4.4 タイトルの電子書籍形式(ファイル形式)の決定

制作を依頼する電子書籍のファイル形式は、XMDF / .book(ドットブック)/ EPUB から選べます。また、 XMDF / .book と EPUB の同時制作や、既存の TTX / XMDF 記述ファイルから EPUB への変換も申請できます。

関連 URL:

「電子書籍について」http://www.kindigi.jp/about/

料金と条件について詳しくは、下記にて閲覧できます。 「EPUB 出版社向け電子書籍制作料金を公開しました」 http://www.kindigi.jp/info/20121001/ 「出版社向け電子書籍制作料金表を改訂しました」 http://www.kindigi.jp/info/20120831a/

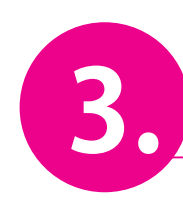

# 出版社情報を登録する

電子化申請の作業をスタートします。ここでは、自社のパソコンのブラウ ザを使って、「出版社情報」の登録をおこない、出版社として緊デジサイ トヘログインできるように設定をします。

# 3.1 この章でおこなうこと

電子化申請の作業をスタートします。

「緊デジ.jp」サイトでは、電子書籍にするタイトルの申請をおこない、電子書籍データの校了時までの管理 やりとりをおこないます。まずはじめに、自社のパソコンで、「出版社情報」の登録を行って、出版社として ログインできるように設定をおこないます。登録完了後は、ID/パスワードでいつでも自社の申請進捗ページ (以下、「出版社メニュー」と呼びます) ヘアクセスできるようになります。

# 3.2 登録をする

# STEP1 緊デジサイトへアクセスする

コンテンツ緊急電子化事業特設 サイトに設けられた、申請シス テム入口バナーをクリックする と出版社ログインフォームを表 示します。

http://www.kindigi.jp

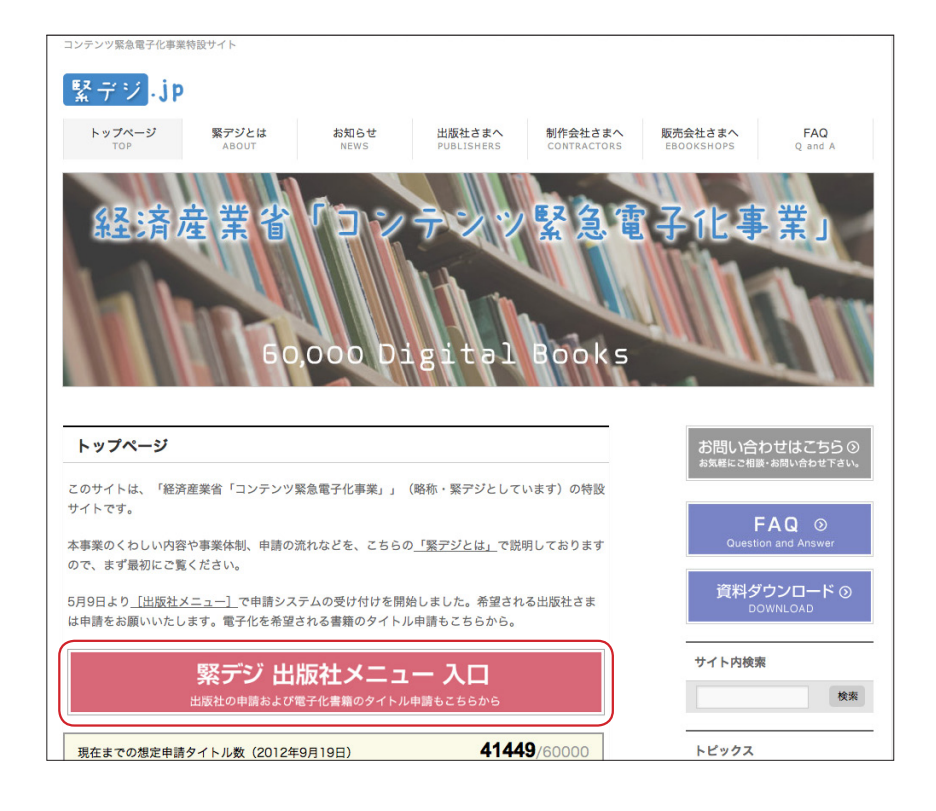

# STEP 2 出版社申請連絡用メールアドレスの登録

緊デジ「出版社ログイン」のペー ジへアクセスします。はじめて アクセスした場合は、「ユーザー ID/パスワードをお持ちでない 出版社は、こちらから出版社申 請を行ってください」のリンク 部分をクリックします。

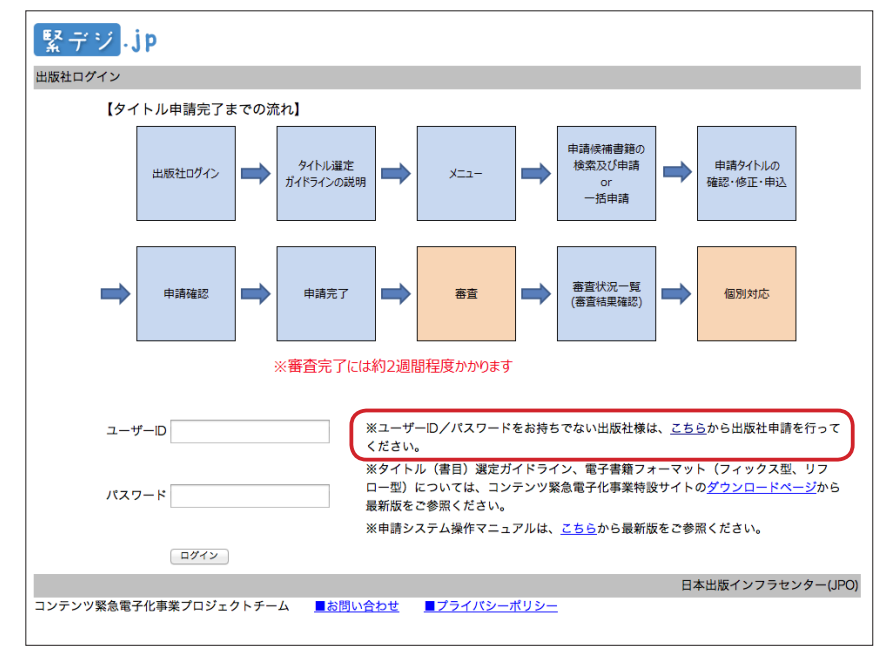

[https://entry.kindigi.jp/]

# STEP 3 フォームを送信する

「出版社申請連絡用メールアド レスの登録フォーム」が表示さ れます。 ①出版社用のメールアドレス、 ②メールアドレス(確認)、 ③フォームに表示されている図 の文字列(スパム防止用)を 入力します。 ④ [メール送信]ボタンをクリッ クします。

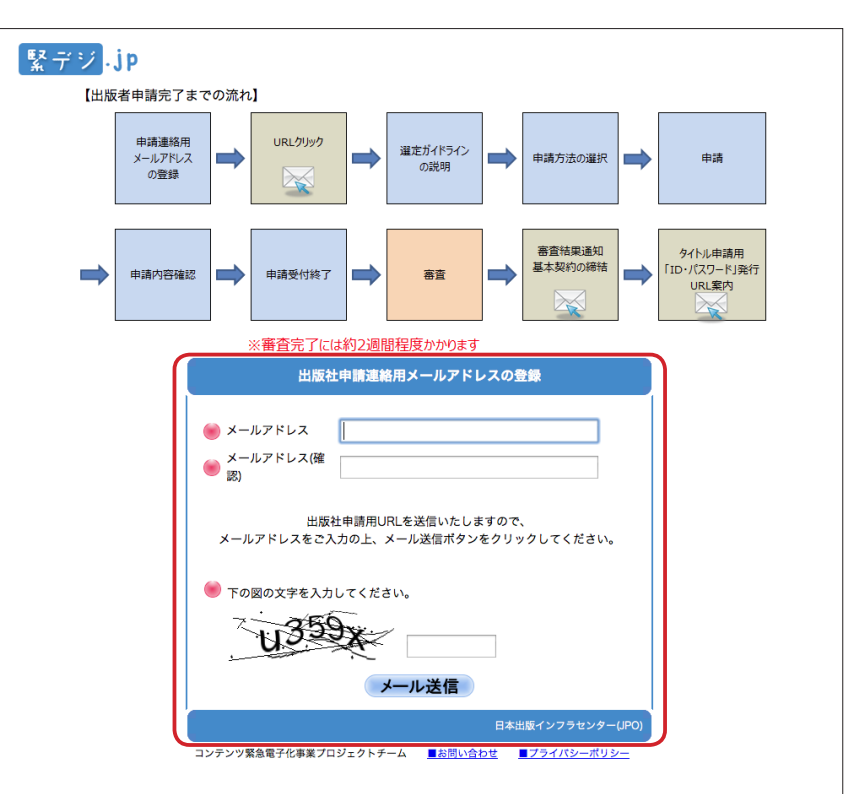

【出版社申請連絡用メールアドレスの登録】

# STEP 4 お知らせメールを受信する

入力したメールアドレス、図の 文字列が正しければ、入力メー ルアドレス宛てに、出版社申請 URL のお知らせメールが送信さ れます。URL をクリックして、 サイトを開きます。

abcdefg@xyz.co.jp 様

メールの登録ありがとうございました。 96時間以内に、以下のURLより出版社申請を行ってください。 https://entry.kindigi.jp/Pe0002/index/app\_No/99999999/ authentication\_Key/MKOudzhP<sup>\*</sup>

本メールの送信メールアドレスは配信専用のため、 返信いただいても回答することができません。

コンテンツ緊急電子化事業プロジェクトチーム お問い合わせフォーム:http://www.kindigi.jp/contact/

※右図の URL は一例です。毎 回別の URL が生成されます。

# STEP 5 選定ガイドラインの説明を読む

出版社選定ガイドラインの条件 を読みます。条件を満たしてい る出版であることを確認し、以 下のフォームから所属団体等を 選択してください。 「上記の条件を満たしている」 にチェックを入れて、[次へ] をクリックします。

| 緊デジ <mark>.jp</mark>                                                                                                    |                           |
|----------------------------------------------------------------------------------------------------|---------------------------|
| 出版社選定ガイドラインの説明                                                                                                    |                           |
| <方象出版社><br>以下の4項目の全てを満足する出版社                                                                                                    |                           |
| ①日本の国内企業であること、中小企業であること                                                                                                    |                           |
| ②パブリッシャーズフォーラム(有識者委員会)参画している出版団体の会員か、又は、(社)日本出版取次協会<br>小出版流通センターと取引があること                                                                                                    | 加盟の会員(取次会社)と取引があるか、(株)地方・ |
| 以下のフォームから所属団体等を選択してください(複数選択可)                                                                                                    |                           |
| 〇〇一社)日本出版取次協会 <= 取次コード(取次取引口座)をお持ちの場合はこちらにチェックを                                                                                                    |                           |
| 〇 (株)地方・小出版流通センター <= 地方小とお取引している場合はこちらにチェックを                                                                                                    |                           |
| <ul> <li>(社)日本書籍出版協会</li> <li>(土)日本電子書籍出版社協会</li> <li>(一社)日本電子書籍出版社協会</li> <li>(一社)大学出版部協会</li> <li>(一七)大学出版部協会</li> <li>(十七)大学出版部協会</li> <li>(十七)大学出版部協会</li> <li>(十七)大学出版部協会</li> <li>(十七)大学出版部協会</li> <li>(十七)大学出版部協会</li> <li>(十七)日本四省一書出版会</li> <li>(十七)日本四省一書出版</li> <li>(十二)日本(第二)日本四省市協会</li> <li>(十七)日本(第二)日本(第二)</li></ul> | ●該当にチェック                  |
| ③ISBN出版社コードを保持しており、その義務を履行していること及び書籍JANコード登録申請済であること                                                                                                    |                           |
| ●日本山和イノノノビンテー Blootを本時報ビンテース未並常語者を定出していること<br>■上記の条件を満たしている<br>なお、以下の項目は優先事項とさせて頂きます。<br>①東北6県(青森、秋田、岩手、宮城、山形、福島)の出版社については、2/3補助とする<br>②昨年の新刊発行点数の2倍までを優先とする<br>③申請目の早いもの                                                                                                    | ④チェックを入れる                 |
| ※最新の出版社選定ガイドラインはこちらをご参照くださ                                                                                                    | ₩<br><b>€</b> クリック        |

【出版社選定ガイドラインの説明フォーム】

# STEP 6 申請方法を選択する

ここでは、自社の書籍で電子化 するタイトルを JPO へ直接申請 するか、出版デジタル機構へ代 行申請するかを選択します。

出版社申請は複数回おこなうこ とができます。「代行」「直接」 を使い分けたい場合は2回申請 をしてください。

| 緊デジ-jp                                                                                                    |                 |  |  |  |
|----------------------------------------------------------------------------------------------------|-----------------|--|--|--|
| 申請方法の選択                                                                                                    |                 |  |  |  |
| 株式会社 出版デジタル将                                                                                                    | 幾構              |  |  |  |
| <ul> <li>・当社に代行を依頼していただくと、申請に要する面倒な手間を省き、電子書店での販売まで当社が担当いたします。</li> <li>・電子化に要する費用のうち、直接申請の場合に出版社が負担する部分(半額)は、当社が負担いたします。</li> <li>・制作されたデータファイルは、原則として一定期間、当社のみが配信・販売いたします。</li> <li>・当社は、電子書籍の売上のうちー定割合を、販売当初よりお支払いいたします。</li> <li>契約に関するお問い合わせ先 フリーダイヤル: 20120-404-392 (10:00~18:00) / メール: kindigi contact@pubridge.jp</li> </ul> | ]               |  |  |  |
| 出版デジタル機構へ代行依頼する                                                                                                    | 出版デジタル機構へ代行依頼する |  |  |  |
| 一般財団法人 日本出版インフラセンター(JPO)                                                                                                    |                 |  |  |  |
| ・日本出版インフラセンターに直接申請する場合は、電子化費用の総額から補助額(東北関連は2/3、それ以外は1/2)を引いた額を発注時にJPOにお支払いいた<br>き、その後の販売は出版社にて対応していただきます。                                                                                                    | ť               |  |  |  |
| ・直接申請する場合には、日本出版インフラセンターとの間で基本契約を結んでいただく必要がございます。                                                                                                    |                 |  |  |  |
| 日本出版インフラセンターへ直接申請する                                                                                                    |                 |  |  |  |
| 日本出版インフラセンター(                                                                                                    | JPO)            |  |  |  |
| コンテンツ緊急電子化事業プロジェクトチーム <u>■お問い合わせ</u> <u>■プライバシーポリシー</u>                                                                                                    |                 |  |  |  |
| 【申請方法の選択フォーム】                                                                                                    |                 |  |  |  |

# STEP 7 出版社情報を入力する

自社の情報を登録します。この 情報は今後の連絡・申請、およ び電子化クレジット(5.3 参照) のために利用します。入力した ら[確認]をクリックします。

#### POINT

「自社独自仕様の有無」・・・・・・ 緊デジ仕様で依頼/自社仕様で 依頼より選択します。

「希望フォーマット」では、電 子化する際のフォーマットを選 択します。

- フィックス型 ・・・・・「どちらで
   もよい」「.book」「XMDF」「EPUB3
   より選択します。
- ・リフロー型 ……「どちら でもよい」「.book」「XMDF」 「EPUB3」より選択します。

ここで選択しても、タイトル申 請のたびに変更も可能です。

|                                        | 出版社申請                                            |
|----------------------------------------|--------------------------------------------------|
|                                        | 必要項目を入力に、「確認」ボタンをクリックしてください。<br>※(ほび見入力          |
| 出版社記号 ※<br>複数ある場合は、桁数の少ないもの            | 反映 ※出版社記号が分からない場合は、こちらから検索してください。                |
| 出版社名 ※                                 |                                                  |
| 出版社名(力力) <mark>※</mark>                |                                                  |
| 東北事業所の有無 💥                             | ◎ 有り ◎ 無し                                        |
| 担当部課                                   |                                                  |
| 部課名 💥                                  |                                                  |
| 郵便番号(「-」を除く)※                          |                                                  |
| 住所(都道府県市区) 💥                           |                                                  |
| 住所(町村番地) 💥                             |                                                  |
| TEL 💥                                  |                                                  |
| FAX                                    |                                                  |
| 担当者1                                   |                                                  |
| お名前 <mark>※</mark>                     |                                                  |
| お名前(カナ) <mark>※</mark>                 |                                                  |
| 役職                                     |                                                  |
| メールアドレス 💥                              | abc@abc.co.jp                                    |
| 担当者2                                   |                                                  |
| お名前                                    |                                                  |
| お名前(カナ)                                |                                                  |
| 役職                                     |                                                  |
| メールアドレス                                |                                                  |
| 自社独自仕様の有無 ※                            | 緊デジ仕様で依頼 🐱                                       |
| 希望フォーマット ※                             | フィックス型 どちらでもよい 🗸 リフロー型 どちらでもよい 🗸                 |
| 以下のアンケートにご協力ください。<br>第一次申請可能タイトル数の目途は、 | 2011年の新刊発行点数の2倍です。フィックス型/リフロー型はそれぞれ半分を目安としてください。 |
| 申込み想定点数                                | 7개까기고型 기기미-型                                     |
| 既刊電子書籍タイトル数                            |                                                  |
| 電子書籍制作会社とその割合                          | (約), sho-#####(中心) 2回(-子の)(約-2回)                 |
| 年間発行タイトル数<br>(2011年、紙の本)               |                                                  |
| 印刷会社とその割合                              | 例Dabc***印刷株式会社 7割;def***ED刷株式会社 2割;その他 1割        |
|                                        |                                                  |
|                                        | VE BC                                            |

【出版社申請フォーム】

# STEP 8 フォーム入力内容の確認をして送信する

入力確認画面で内容を確認しま す。修正がある場合は [戻る] ボタンをクリックします。よい 場合は [申請] ボタンをクリッ クして申請します。

|                                       | 目前内容は以下の通りです。よろしければ「申請」ボタンをクリックしてください。           |
|---------------------------------------|--------------------------------------------------|
| 出版社記号 💥                               | 7608                                             |
| 出版社名 🕺                                | ポット出版                                            |
| 出版社名(为ナ) 💥                            | ポットシュッパン                                         |
| 東北事業所の有無 💥                            | 無い                                               |
| 担当部課                                  |                                                  |
| 郭颖名 💥                                 | 電子出版部                                            |
| 郵便當号(「-」を除く) ₩                        | 1500001                                          |
| 住所(都道府県市区) 💥                          | 東京都渋谷区                                           |
| 住所(町村書地) 💥                            | 神宮前1-2-3                                         |
| TEL 🗙                                 | 03-3000-1234                                     |
| FAX                                   | 03-3000-5678                                     |
| 担当者1                                  |                                                  |
| 88前 <b>※</b>                          | 佐藤 太郎                                            |
| お名前(カナ) 💥                             | לספ לאל                                          |
| 役職                                    |                                                  |
| メールアドレス 🕺                             | abcde@sur.co.jp                                  |
| 担当者 2                                 |                                                  |
| お名前                                   |                                                  |
| お名前(カナ)                               |                                                  |
| 役團                                    |                                                  |
| メールアドレス                               |                                                  |
| 自社社自仕様の有無 💥                           | 自社仕様で依頼                                          |
| 希望フォーマット ※                            | フィックス型:XMDF リフロー型:.book                          |
| 以下のアンケートにご協力ください。<br>第一次申請可能タイトル数の目途は | 、2011年の新刊発行点数の2倍です。フィックス型パフロー型はそれぞれ半分を目安としてください。 |
| 申込み想定点数                               | フィックス型:25点 リフロー型:25点                             |
| 説刊電子書籍タイトル 数                          | 100                                              |
| 電子書籍制作会社とその割合                         | A制作会社 8割;B制作会社 1割;その他 1割                         |
| 年闇発行タイトル数<br>(2011年、紙の本)              | 250                                              |
| 印刷会社とその割合                             | あ印刷会社 8割;い印刷会社 1割;その他 1割                         |
|                                       | 戻る 申請                                            |

【出版社申請内容確認】

# STEP 9 申請受付終了

このフォームの表示と同時に、 出版社申請完了のお知らせメー ルが送信されます。

| Шл                                                                                      | 反社申請受付終了    |
|-----------------------------------------------------------------------------------------|-------------|
| 出版社申請が完了しました。                                                                           |             |
| 承認結果につきましては後日、ご入力いただきましたメールアドレス宛に<br>ご連絡致しますので、しばらくお待ちください。                             | :           |
| ■お問い合わせ先<br>コンテンツ緊急電子化事業プロジェクトチーム<br>お問い合わせフォーム : <u>http://www.kindigi.jp/contact/</u> |             |
|                                                                                         | 日本出版人のうわった。 |

【出版社申請内容確認】

ここで、出版社申請はいったん終了となります。日本出版インフラセンターによる審査がおこなわれ、出版デジ タル機構、もしくは JPO との基本契約を締結となります。それが終わるとメールにて出版社メニューへの「ロ グイン ID」と「パスワード」が送付されます。

# 3.3 審査の結果・基本契約の締結

# STEP 1 審査結果をメールで受信する

審査後、参画いただく出版社に は、右の審査結果通知メールが 送信されます。 指示に従って、契約書をダウ ンロードの上、出版デジタル機 構または日本出版インフラセン ターに送付してください。

#### POINT

なお、審査結果がご希望に沿わ ない結果となりました出版社様 には、事務局より別途ご連絡い たします。

出版社申請完了からここまで に、約2週間かかります。 あいうえお出版 様

このたびは、コンテンツ緊急電子化事業の出版社申請にて、 出版デジタル機構に代行依頼をいただき、ありがとうございました。

御社は審査の結果、本事業にご参画いただくことになりました。
 つきましては、以下の URL より、基本契約書をダウンロードし、
 <基本契約書 URL > http://www.kindigi.jp/xxxxxxxxx
 内容をご確認していただき、2 部、署名、捺印のうえ、
 以下の送付先までご送付ください。
 <送付先>
 〒 101-0051
 東京都千代田区神田神保町 1-3 冨山房ビル 3F
 株式会社 出版デジタル機構
 「緊デジ」係

【「出版デジタル機構に代行依頼」を選んだ場合】

 $\overbrace{\hspace{1.5cm}}^{\hspace{1.5cm}}$ 

あいうえお出版 様 このたびはコンテンツ緊急電子化事業にご申請いただき、誠にありがとうござ います。 御社は審査の結果、本事業にご参画いただくことになりました。 つきましては、以下の URL より、基本契約書をダウンロードし、 〈基本契約書 URL > http://www.kindigi.jp/xxxxxxxxx 内容をご確認していただき、2部、署名、捺印のうえ、 以下の送付先までご送付ください。 〈送付先> 〒101-0051 東京都千代田区神田神保町 1-3 冨山房ビル 3F (社) 日本出版インフラセンター 神保町分室

【「日本出版インフラセンターに直接申請」を選んだ場合】

# STEP 2 タイトル申請用「ID・パスワード」が発行される

書類を送付いただき、無事契約 が完了すると、出版社様には、 以下のID・パスワードのお知ら セメールが送信されます。 この情報で、申請時にアクセス した「緊デジ出版社ログイン」 のページで登録ユーザーとして ログイン可能になります。

| あいうえお出版 様                                                                      |
|--------------------------------------------------------------------------------|
| このたびはご契約をいただき、誠にありがとうございます。<br>以下の ID、パスワードで、下記 URL より、タイトル申請を行ってください。         |
| ログインID : 99999999<br>パスワード : kYyn8Gpk<br>URL : https://entry.kindigi.jp/Be0000 |
| ー<br>ログイン後、「パスワード変更」でパスワードを変更してください。<br>なお、変更したパスワードは、お忘れにならないようにご注意ください。      |

【パスワード発行のメール受信】

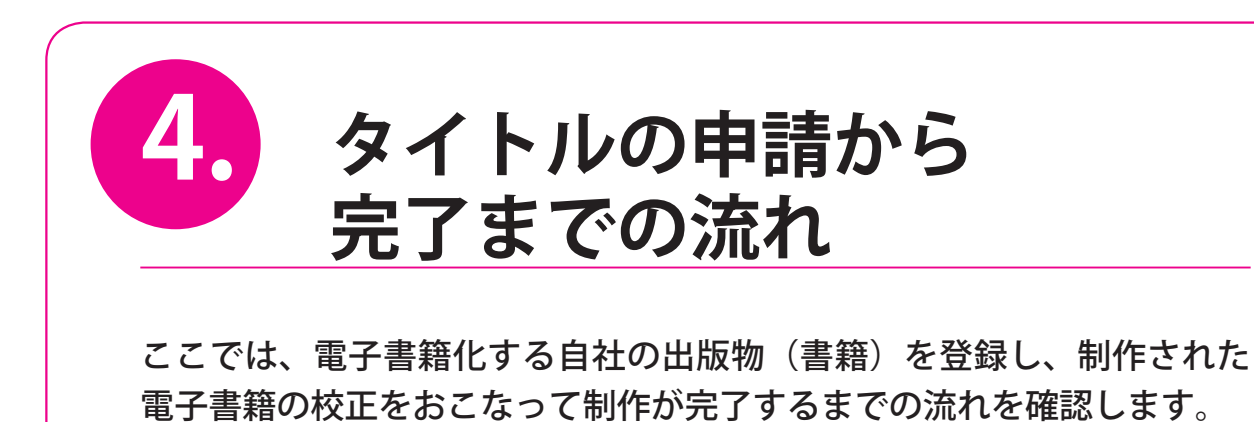

# 4.1 書籍の電子化の依頼完了するまでの流れ

依頼を実行するために、底本を送付し、電子化する際の付帯情報を出版社側で入力・確認します。「e 読書 .jp」 データベースを用いますのですべてを手入力する必要はありません。具体的な手順は 5 章で紹介します。

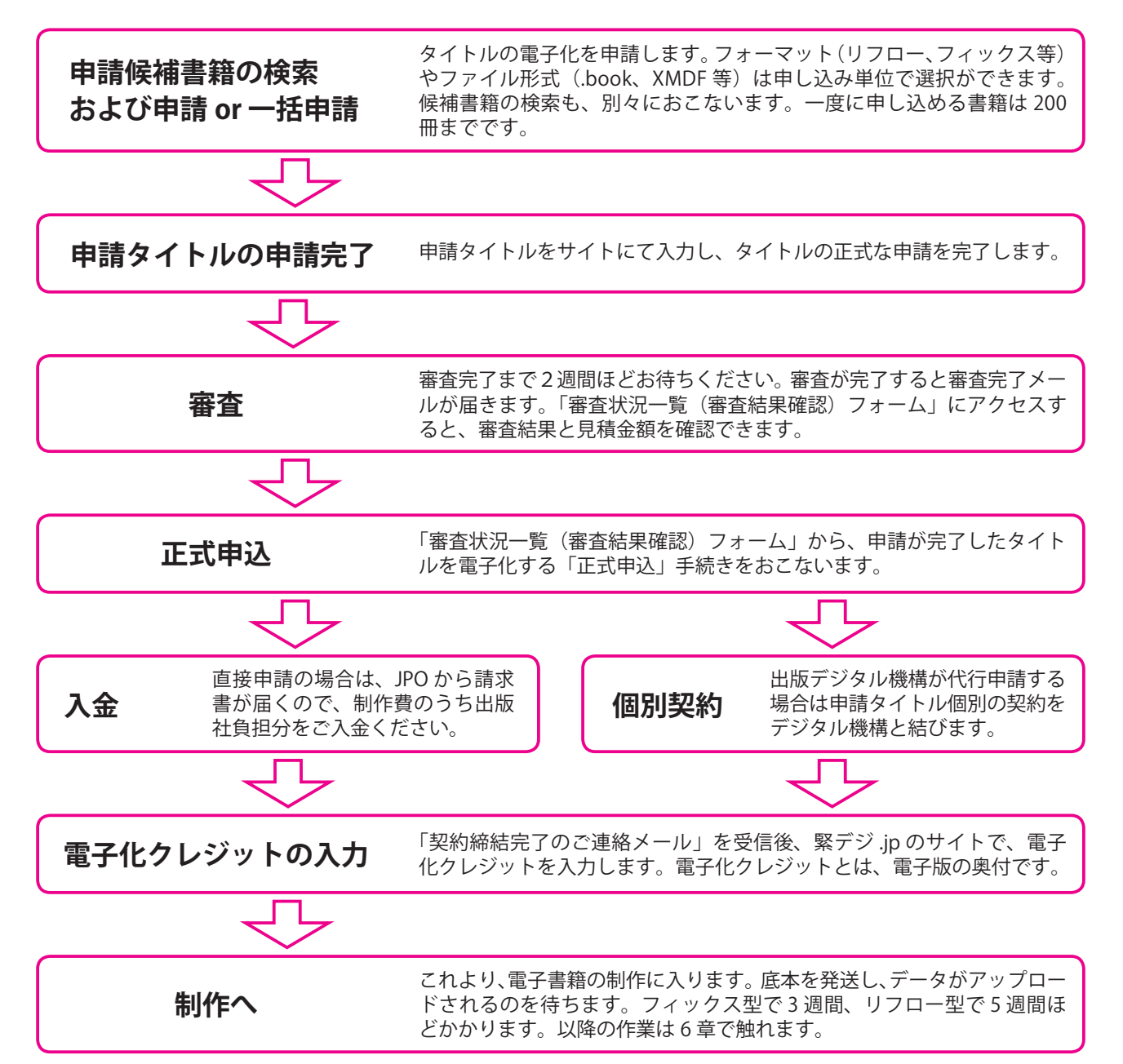

# 4.2 制作期間の流れ

底本を発送し、制作期間に入ると、電子化された書籍の見本データがアップロードされます。出版社では、 校正用のビューアアプリケーションを用いて電子書籍データを閲覧し、内容の確認をおこなってください。 修正箇所があれば指示をします。具体的な手順は6章で紹介します。

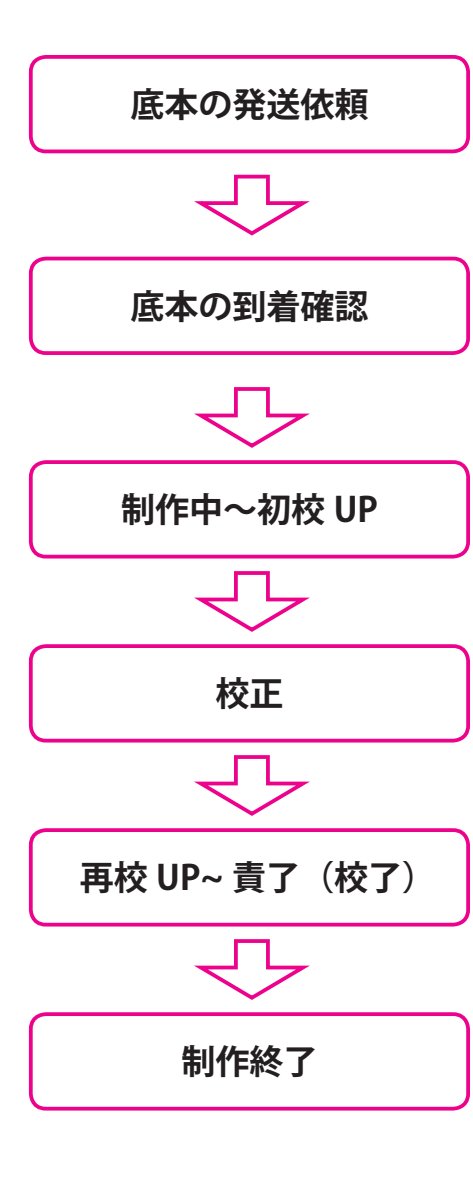

メールおよび郵送で、電子化タイトルの底本の発送依頼が届きます。 指示書の指示に従って底本やデータを発送します。

発送品が到着したことは、「制作状況一覧(詳細)」で状況が確認で きます。以降、随時状況は緊デジ.jp で確認・更新をおこなってい きます。

制作が終わると「初校 UP」の通知が得られます。初校をダウンロードし、校正をおこないます。

校正は、指定のツールを使ってウィンドウズ上でおこなって下さい。 また、修正指示はサイトから指示を送ります。修正がない場合は校 了します。詳しくは 6.4 ~を参照してください。

リフロー型の電子書籍のみ、再校があります(フィックス型は、初 校責了となります)。初校同様に校正をおこないます。修正があれ ば指示をして責了となります。

これより、できあがった電子書籍は、最初の申請で指示したとおり の流通方法にしたがい、出版デジタル機構もしくは貴社に納品され ます。

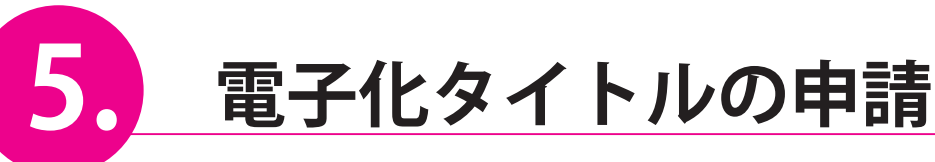

電子書籍化する自社の出版物(書籍)を登録する手順を追って紹介して いきます。登録の作業は緊デジ.jpの出版社メニューからおこないます。 ユーザ ID とパスワード、およびタイトルの情報を揃えておきます。

# 5.1 申請候補書籍の検索及び申請

書籍タイトルの電子化を申請します。まず、「e 読書 .jp」のデータベースを用いた検索システムから、電子 化する自社の書籍情報を引き出します。申請の手続きは複数冊をまとめて申請できますが、フォーマット(リ フロー、フィックス等)やファイル形式(XMDF、.book 等)を混在しての申請はできません。候補書籍の検 索も、別々におこないます。一度に申し込める書籍は 200 冊までです。

# STEP1 出版社メニューヘログインする

http://www.kindigi.jp にアクセ スし、「出版社メニュー入口」 をクリック、ユーザー ID をパ スワード(3.3 を参照)を用い てサイトにログインします。

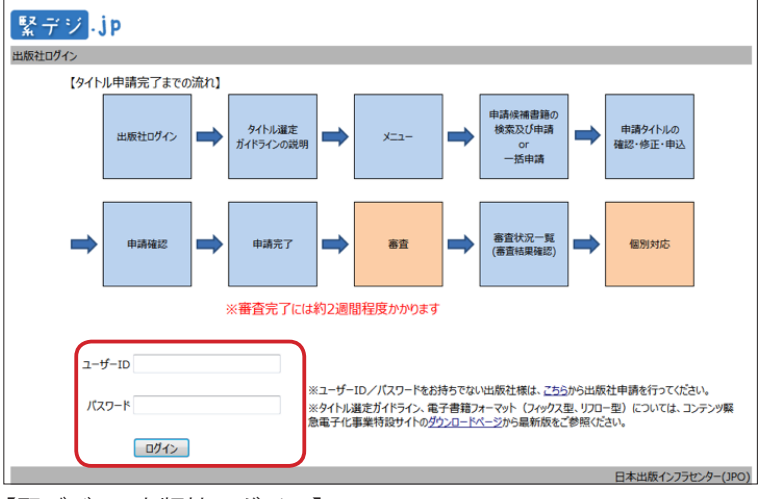

【緊デジ.jp 出版社ログイン】

# STEP 2 メニューボタンをクリックする

続いてタイトル選定ガイドライ ンのページが表示されます。メ ニューー番下の [メニューへ] ボタンをクリックします。

| ② 微災地域における新規算業の創出や雇用の陸進<br>③ 電子書籍市場の活性化                                                                                                    |          |
|----------------------------------------------------------------------------------------------------|----------|
| 対象書籍の定義                                                                                                    |          |
| <ul> <li>① ISBNコードが付与されていること(鍵誌は対象外)</li> <li>② 出版社が対象書籍のデジタル化に対し、権利者から許認を得ていること<br/>(万一問題が発生した場合には、出版社が責任を負えること)</li> <li>③ 図書寄贈に込されしい書籍であること。また、図書館からの要請があれば寄贈が可能なこと。</li> </ul> |          |
| 照デジ補助金申請タイトル数の目安                                                                                                    |          |
| 申請可能タイトル数の目安は、2011年の新刊発行点数の2億です。<br>フィックス型ノリフロー型はそれぞれ半分を目安としてください。                                                                                                    |          |
|                                                                                                    | 出版デジタ川掲載 |

【タイトル選定ガイドライン】

# STEP 3 「書籍の検索及び申請」か「申請候補書籍の一括申請」を選択

出版社メニュー画面が表示され ます。タイトル申請画面に進み ますが、サイトから書籍情報を 検索してその結果を申請する場 合は「1.書籍の検索及び申請」 を、CSVデータをアップロード して一括申請する場合は「2.申 請候補書籍の一括申請」をク リックします。

| 竪デジ.jp                             |                                                                                |
|------------------------------------|--------------------------------------------------------------------------------|
|                                    | パスワード変更  ログアウト                                                                 |
| ボット出版 様 (代行申請)                     | トップ し 出版社情報 に利用案内                                                              |
|                                    | ■ タイトル申請を見る                                                                    |
|                                    | 12件のデータがあります                                                                   |
| ※一度に申し込める書籍の数は、                    | 00冊を申請する場合は、200冊ずつ5回に分けて申請してください)                                              |
| ※電子書籍フォーマ <del>ォー (フィックス</del> どちょ | らか 選択 ンツ緊急電子化事業特設サイトのダウンロードページから最新版をご参照ください。                                   |
| ※タイトル申請は、電子書籍フォー                   | アイル形式(.book、XMDF、EPUB3等)、仕様別(熙デジ仕様/独自仕様)                                       |
| の組合せ単位で申込をしてください。                  |                                                                                |
| ※リフロー型の申請には、DTPデータが必要です。           |                                                                                |
| ※XMDFファイル確認用PCビューアは、 <u>こちら</u> から | ダウンロードしてください。(9月4日使用説明書をフォルダ内に追加)                                              |
| ※ドットブック校正用<br>ビューアのマニュアルは、ごちら      | からダウンロードしてください。(9月5日改訂)                                                        |
| タイトル申請                             |                                                                                |
| 1 書籍の検索及び申請                        | 書籍の検索と選択を行います。選択した書籍の確認、申込みを行うときは、上の<br>★ YMAMAR 223 ポタンを押してください。              |
| 2 申請候補書籍の一括申請                      | CSVプァイルから、申請を行う書籍を一括登録します。登録した書籍の確認、申込みを行うときは、<br>上の x YALAGLE X2 ポタンを押してください。 |
| 3 審查状況一覧(審查結果確認)                   | 申請した書籍の一覧を表示します。審査状況の確認を行います。                                                  |
|                                    |                                                                                |
| 制作状況                               |                                                                                |
| 1 重子化クレジットの確認                      | 電子化クレジットの入力・内容確認を行います。                                                         |
|                                    | AN关始二,41/41/2014和35/2014才                                                      |
| 【メニュー両面】                           |                                                                                |

#### POINT

フォーマットやファイル形式が 異なるタイトルは、別々に申請 をおこなう必要があります。

# ■ 5.1.1 「1.書籍の検索及び申請」を選んだ場合

# STEP1 申請候補の書籍を検索する

●出版社名があらかじめ入力されているのを確認。加えて絞り込み条件を入力することもできます(POINT参照)。

② [検索] ボタンをクリックします。

検索結果に書籍情報の一覧が表 示されます。リストから電子化 するものをチェックします。

⑤「申請」の欄で電子化するタイトルをチェックします。

| <ul> <li>申請(フィックス)</li> <li>書籍の検索条件を入力し、「検索」ボタンをグリックしてください。<br/>※は必須入力</li> <li>ISBN 発行年 2003 - 2008</li> <li>著者名</li> <li>第5BN 発行年 2003 - 2008</li> <li>著者名</li> <li>(2)クリック</li> <li>(前報後を利用していますが、再展、内告<br/>少の件数は最大10000件です。<br/>ページ表示件数: 10 ~</li> <li>(2)日前書タイトルをチェック</li> <li>(2)日前書タイトルをチェック</li> <li>(3)日前半近 月17 次の10年</li> <li>(4)日前半近 9784780801005</li> <li>(5)日前書の181</li> <li>(2)07</li> <li>(4)日前半近 9784780801026</li> <li>(4)日本 9784780801026</li> <li>(4)日本 9784780801026</li> <li>(4)日本 9784780801026</li> <li>(4)日本 9784780801026</li> <li>(4)日本 9784780801026</li> <li>(4)日本 9784780801026</li> <li>(5)日本 9784780801026</li> <li>(4)日本 9784780801026</li> <li>(5)日本 978478080104</li> <li>(5)日本 978478080104</li> <li>(5)日本 9784780801057</li> <li>(5)日本 9784780801057</li> <li>(5)日本 9784780801057</li> <li>(5)日本 9784780801057</li> <li>(5)日本 9784780801057</li> <li>(5)日本 9784780801057</li> <li>(5)日本 9784780801054</li> <li>(5)日本 9784780801054</li> <li>(5)日本 9784780801054</li> <li>(5)日本 9784780801057</li> <li>(5)日本 9784780801054</li> <li>(5)日本 9784780801054</li> <li>(5)日本 97847808010</li></ul>                                                                                                    | 54-J-n- >                                                                                                    | ●確認す                                                                                  | る                                                                                                    |                                                                                |                                                                                                    |                                             |               | ( 941)&中日<br>0件の                               | 市を見る<br>データがあり |
|----------------------------------------------------------------------------------------------------|----------------------------------------------------------------------------------------------------|---------------------------------------------------------------------------------------|----------------------------------------------------------------------------------------------------|--------------------------------------------------------------------------------|----------------------------------------------------------------------------------------------------|---------------------------------------------|---------------|------------------------------------------------|----------------|
|                                                                                                    | 由吉候補書館の検索及び由                                                                                                    | き(フィックス)                                                                              |                                                                                                    |                                                                                |                                                                                                    |                                             |               |                                                | _              |
| ISBN         発行年         2003         2008           著者名         著者名         第行年         2003         2008           少の件数は最大10000仟です。<br>ページ表示件数:10         (************************************                                                                                                    |                                                                                                    | 書籍の                                                                                   | 検索条件を入力し、「検索<br>※は必須                                                                                                    | 山ボタンを<br>入力                                                                    | クリックしてください。                                                                                                    | 4                                           | 続きを           | 表示                                             | Ь              |
| 著者名         ②クリック         Jolf#@を利用していますが、再度、内告<br>今の件数は量大1000件です。<br>ページ表示件数: 10 ~         ③中勤は量大1000件です。<br>ページ表示件数: 10 ~         ▲版社名       ISBN         董者名       死行年 サイズ(cm)         本の十単版       9784780800005         秋日電話       2007         本の十出版       9784780801019         田電振       5部(奮)         水の十出版       9784780801026         水の十出版       9784780801026         水の十出版       9784780801031         香粉出版       9784780801031         香粉出版       9784780801040         小田振艇       9784780801057         「たり出版       9784780801057         「ないわっいた数は「第       2007         二       ホット出版         9784780801057       「ないわっいた 湯子(鼠) (Delmo<br>e.eder rand); 八木 湯子(鼠)         ごたいのたの、カーラ(鼠) (兄弟、「日田 美)       2007         二       ホット出版         9784780801057       「ないのの; 八市 湯子(鼠)         「ないわっいの; 八市 湯子(鼠) (兄弟)       2007       233         二       ホット出版       9784780801057       「ないのっ 二(畜)         「おり出版       9784780801057       「ないのっ 二(畜)       2007       275         「おり出版       9784780801061       海田 貴、(国) (日間)       2007       215       二                                                                                                    | 出版社名 ※ ポット出版                                                                                                    |                                                                                       | ISBN                                                                                                    |                                                                                |                                                                                                    | 発行年                                         | 2003          | - 20                                           | 08             |
| ②クリック <th< th=""> <th< th=""> <td>書名</td><td></td><td>著者名</td><td></td><td></td><td></td><td></td><td></td><td></td></th<></th<>                                                                                                    | 書名                                                                                                    |                                                                                       | 著者名                                                                                                    |                                                                                |                                                                                                    |                                             |               |                                                |                |
| 生生感         ポット出版         9784780800005         伏見 単価額         回信         2007         189         選択派化           ポット出版         9784780801019         田健源         印刷第         2007         21         286            ポット出版         9784780801026         小浜 第         189         2007         310            ポット出版         9784780801026         小浜 第         164.9         2007         310            ポット出版         9784780801026         小浜 第         164.9         2007         173            ボット出版         9784780801040         「ラノ・ いトラン(書)(Celano<br>- Lee rang)(小水 雅子(見)         2007         233             運動         ポット出版         9784780801057         「パン(ホノー パー         2007         233             (2017         イバリック(アンディン(レーシン(アンディン(レーシン(アン・(日本))))         2007         233                                        <                                                                                                    | >順: ISBN:昇順 → 1ペー:<br>書名                                                                                                    | ジ表示件数: 10<br>出版社名                                                                     | ISBN                                                                                                    |                                                                                | 著者名                                                                                                    | 発行年                                         | すべ<br>サイズ(cm) | てON<br>ページ数                                    | すべてOFF<br>申請   |
|                                                                                                    | 2問題:人は差別をなくすためだけに生き                                                                                                    | Market La                                                                             | 9784780800005                                                                                                    | 任日書                                                                            |                                                                                                    | 2007                                        | 5 TA(GIII)    | 189                                            | 225QEE         |
| ボル山板         9764780801025         小山板         2007         210         2007           ボッ山板板         9784780801033         貴伯川 三千子, 佐伯 啓恩; 竹田         2007         310         二           ボッ山板板         9784780801033         貴伯川 三千子, 佐伯 啓恩; 竹田         2007         173         二           重         ボッ山板板         9784780801040         ラノエ、レトラン(第10年8月         2007         233         二           重         ボッ山板板         9784780801057         パロッセンディア・ブ第1<br>(Strossen Nadine); 岸田 美典         2007         233         二           2回想         ボッ山板板         9784780801057         (Strossen Nadine); 岸田 美典         2007         481         二           2回載         ホッ山坂板         9784780801064         季 澤二 (第10) (以ーハル)         2007         275         二           ボッ山坂板         9784780801064         季 澤二 (第10) (以ーハル)         2007         275         二                                                                                                    | はない                                                                                                    | ポット出版                                                                                 | 9784780801019                                                                                                    | 田島湾                                                                            | 「邮【著】                                                                                                    | 2007                                        | 21            | 286                                            |                |
| ボット出版         9784780801033         長約11         三千子, 佐伯 啓要; 竹田<br>骨前;, '浜 浅葱(Celano<br>e,elergand); /八, 猫子(Lg)         2007         173         二           重         ポット出版         9784780801040         「ラノエ、レトラン(Si) (Celano<br>e,elergand); /八, 猫子(Lg)         2007         233         二           重         ポット出版         9784780801057         パワセン(アナイン(B)<br>(Strossen Nadine); 戸田 美貴         2007         481         二           2回盟         ポット出版         9784780801057         第二(国)(U) ンイル)         2007         275         二           101         グラ7847808010431         伊藤力, 音笑術, 川西由男子,<br>の7447808010431         小田太田男子,<br>伊藤力, 音笑術, 川西由男子,         2007         275         二                                                                                                    | とこにいるのか                                                                                                    | ポット出版                                                                                 | 9784780801026                                                                                                    | 小浜邊                                                                            | 郎(著)                                                                                                    | 2007                                        |               | 310                                            |                |
| <ul> <li>ボット出版 9784780801040 「ラノエ、いトラン(第)(Delano<br/>e,Ber prand); 万/木 雅子(取)</li> <li>2007 2.33</li> <li>パロッセンファイーン(第)<br/>ボット出版 9784780801057 (Strosen, Nadine); 声田 美勇<br/>(Strosen, Nadine); 声田 美勇<br/>(Strosen, Nadine); 王<br/>(Strosen, Nadine); 王<br/>(Strosen, Nadine); Strosen, Strosen, Strosen</li></ul> | 北人間を幸福にするか                                                                                                    | ポット出版                                                                                 | 9784780801033                                                                                                    | 長谷川<br>青嗣; /                                                                   | 三千子; 佐伯 啓思; 竹田<br>浜 逸郎【著】                                                                                                    | 2007                                        |               | 173                                            |                |
|                                                                                                    | ルテに生きる: パリ市長ドラノエ自叙伝                                                                                                    | ポット出版                                                                                 | 9784780801040                                                                                                    | F5JI,<br>e,Ber                                                                 | Nルトラン【著】 〈Delano<br>rand〉; 八木 雅子【訳】                                                                                                    | 2007                                        |               | 233                                            |                |
| 2月2日 ポット出版 9784780801064 季 淳二(11日) 2007 275<br>ポット出版 9784780801064 伊藤方力,音咲椿,川西由樹子, 2007 275<br>                                                                                                    | ノグラフィ防衛論:アメリカのセクハラ攻撃<br>ノ規制の危険性                                                                                                 | - ポット出版                                                                               | 9784780801057                                                                                                    | <pre></pre>                                                                    | 2ン,ナティーン(者)<br>sen,Nadine〉; 岸田 美貴<br>公沢 呉一【監修】                                                                                                   | 2007                                        |               | 481                                            |                |
| ポート出版 0704720001071 伊藤チカ,音咲椿,川西由樹子, 2007 24 100 回                                                                                                    | 1日球部:東京朝鮮高校ラグビー部の目                                                                                                    | 「ポット出版                                                                                | 9784780801064                                                                                                    | 李淳二                                                                            | 【著】(リスンイル))                                                                                                    | 2007                                        |               | 275                                            |                |
| 1011山版 9734780801071 Sister Midnight, 目黒, もっち【書】 2007 21 196                                                                                                    | - サイド                                                                                                    | ポット出版                                                                                 | 9784780801071                                                                                                    | 伊藤升<br>Sister                                                                  | ), 音咲椿, 川西由樹子,<br>Midnight, 目黒, もっち【着】                                                                                                    | 2007                                        | 21            | 196                                            |                |
| <u>1×57(</u><br>図書館 ポット出版 9784780801088 ず・ぼん編集委員会[編] 2007 199 □                                                                                                    | <u>ーサイド<br/>'s only : まんがカーミラ</u>                                                                                               |                                                                                       |                                                                                                    | J. IEA                                                                         | 編集委員会[編]                                                                                                    | 2007                                        |               | 199                                            |                |
| ポット出版 9784780801095 田亀源五郎【著】 2007 21 304 🗐                                                                                                    | <u>ーサイド</u><br><u>'s only : まんがカーミラ</u><br>1館とメディアの本、ず・ぼん : 回書館とメデ<br>本(13)回田健蔵の面前回書館一回書)<br>たパアの本                              | え ポット出版                                                                               | 9784780801088                                                                                                    |                                                                                |                                                                                                    |                                             |               |                                                | 1.2.2          |
| 20日辺 ポット出版 9784780801064 季 淳二(名)(リスンイル) 2007 275<br>ポート出版 0784780801064 伊藤子力, 音咲庵,川西由樹子, 2007 275                                                                                                    | 書名<br>問題:人は思想をなすためだけに生き<br>はない<br>調査の部業所が作品集<br>どこにいるのか<br>は人間を思議にするか<br>し方に生きる:パワ市長だうノエ目訳伝<br>リグラフィ的後後:アメリカのセクバラ攻撃<br>リス類のな原始生 | 出版社名<br>赤ット出版<br>赤ット出版<br>ホット出版<br>ホット出版<br>ホット出版<br>ホット出版<br>ホット出版<br>ホット出版<br>ホット出版 | ISBN           978478080005           9784780801019           9784780801026           9784780801033           9784780801040           9784780801057 | 伏見 端<br>田亀源<br>小浜 湖<br>長谷川<br>パ<br>ドラノエ,<br>で,Ber<br>ストロッf<br>(Stros<br>[訳]; 1 | 著者名<br>明(著)<br>」が(著)<br>シ(者)<br>シ(者)<br>シ(オン(著)(Delano<br>rand): 7人本 徳子(訳)<br>rand): 7人本 徳子(訳)<br>zy, 7イイマ(4)<br>sen, Nad(no): 月田 要貴<br>沢(男一(室谷) | 発行年<br>2007<br>2007<br>2007<br>2007<br>2007 | サイズ(cm)<br>21 | ページ数<br>189<br>286<br>310<br>173<br>233<br>481 |                |

#### 【申請候補書籍の検索および申請画面】

#### POINT

検索時は、著者名や書名の一部で絞り込みが可能です。また、検索結果からの選択が大変な場合は、CSV での一括申請の方法(20ページの「STEP 1 書籍情報の CSV ファイルを添付する」参照)も用意されています。

# STEP 2 申請候補の書籍を絞り込んで検索する

書籍を絞り込んで検索できます。下記のオプションが用意されています。

|        | 書     | 籍の検索条件を入力し、「検索」ボタンをクリックしてく | ださい。 |             |
|--------|-------|----------------------------|------|-------------|
|        |       | ※は必須入力 ①                   |      | 2           |
| 出版社名 💥 | ポット出版 | ISBN                       | 発行年  | 2003 - 2008 |
| 書名     |       | 著者名                        |      |             |

① ISBN(任意)……
 ISBN の完全一致で検索します。
 ②発行年(任意)……
 発行年の期間で絞り込んで検索します。
 ③書名(任意)……
 書名の部分一致で検索します。(書名の一部またはすべてを入力)
 ④著者名(任意)……
 著者名の部分一致で検索します。(名前の一部またはすべてを入力)

# STEP 3 検索結果から書籍を申請する

① [チェックした書籍をすべて申請する] をクリックします。

クリック後、[申請] 欄のチェッ クマークが「選択済み」に変更 されます。

②引き続きデータ内容を確認・ 申請するため、「タイトル申請 を見る」ボタンをクリックしま す。22ページの「5.1.3 申請の 実行」の手順へ進みます。

| LILLING TOK |                                             | 0.51                              |                    | トップ 出版社情報  | 日ご利用  |
|-------------|---------------------------------------------|-----------------------------------|--------------------|------------|-------|
|             |                                             | 275                               | ック                 | 言 外体中語     | 18963 |
| 版社メニュー >    |                                             |                                   |                    |            |       |
| 申請候補書籍      | の検索及び申請(フィックス)                              |                                   |                    |            |       |
|             | 書籍の植                                        | ◎索条件を入力し、「検索」ボタンをクリックして<br>※は必須入力 | こください。             |            |       |
| 出版社名 ※      | 术小上版                                        | ISBN                              | 発行年                | 2003 - 200 | 08    |
| 書名          |                                             | 著者名                               |                    |            |       |
| 横索          |                                             |                                   |                    | 前の10件 1/7  | 次の10  |
| 7件を検索しました。  | 15011日間間に271<br>回該回書館一回書館<br>ポット出版<br>ポット出版 | クリック<br>プ・ぼん編集委員会<br>のクリック        | غ(اظ) 2007<br>2007 | 199        |       |

【申請候補書籍の検索および申請画面】

### ■ 5.1.2 「2. 申請候補書籍の一括申請」を選んだ場合

STEP 1 書籍情報の CSV ファイルを添付する

●申請候補書籍の一括申請画面 が表示されます。[参照]をク リックしてあらかじめ作成した CSVファイルを指定します。

❷ [確認] ボタンをクリックします。

| 請阪袖書籍の一                                       | 5年前、ノイタクス)<br>タイトルー括申請を行います。ファイルを入力し、「確認」ボタンをクリックしてください。 |
|-----------------------------------------------|----------------------------------------------------------|
| ファイル 💥                                        |                                                          |
|                                               |                                                          |
| <ul> <li>一括登録で使用</li> <li>・文字コード::</li> </ul> | はるファイルは、以下の仕様で作成してください。<br>つわしS 改行コード・CR+LF 2クリックしてデータチェ |

▲ ●クリックして添付

#### 【申請候補書籍の一括申請フォーム】

# STEP 2 CSV ファイルの書式チェック

対象 CSV ファイルのエラー チェックをおこない、エラーが あれば図のように表示されます ので該当箇所を修正してアップ ロードし直してください。

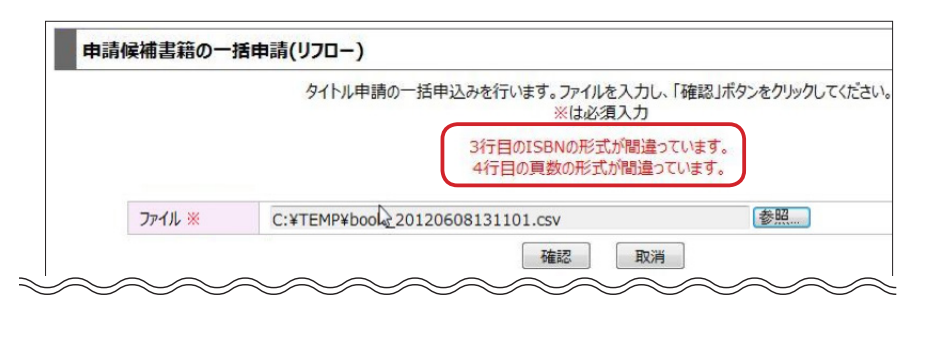

#### POINT

手動で CSV ファイルを編集する 場合は、下記の内容を参照して ください。

# CSV ファイルのしくみ

書籍情報用の CSV ファイルは、以下のような仕様のカンマ区切りデータです。アップロードができ ない場合は、テキストエディタなどでファイルを開き、下記の仕様にあわせて修正をしてください。 また 20 ページの「STEP 3 検索結果から書籍を申請する」で表示される[書籍情報を CSV ファイ ルでダウンロード] ボタンからいったんファイルを取得し、ひながたとして使用できます。

| la avez H |        |                   |         |                                         |  |
|-----------|--------|-------------------|---------|-----------------------------------------|--|
| 古登録で仮     | き用するノア | イルは、以下の仕様で作成して    | くたさい。   |                                         |  |
| 文字コード     | :シフトコエ | S 改行コード:CR+LF     |         |                                         |  |
| フィールドの    | 囲み:"(久 | ダブルクォーテーション) フィール | ドの区切り:  | (カンマ)                                   |  |
| レコードの国    | ≤切り:改  | 行コード              |         |                                         |  |
| 1行目:1     | 行目はヘッ  | ダ行とし、データは2行目より作   | 成してください | 。1行目にデータが入っていても読み込まれません。                |  |
|           |        |                   | 74-     | ԱԷՊԴԾՇՇ                                 |  |
|           |        |                   | ※は      | 必須入力                                    |  |
|           | 位置     | 項目名               | 桁数      | 備考                                      |  |
|           | 1      | ISBN 💥            | 13      | 10桁または13桁のISBN                          |  |
|           |        |                   |         | 半角英数字12文字                               |  |
|           | 2      | 電子出版コード           | 12      | 指定なしの場合は、0000000000000として処理しま<br>す。     |  |
|           | 3      | 書名                | 300     | 全角300文字以内                               |  |
|           | 4      | 書名弐               | 300     | 全角300文字以内                               |  |
|           | 5      | シリーズ名             | 100     | 全角100文字以内                               |  |
|           | 6      | 巻数                | 20      | 全角20文字以内                                |  |
|           | 7      | 著者                | 200     | 全角200文字以内                               |  |
|           | 8      | 著者王               | 200     | 全角200文字以内                               |  |
|           | 9      | 発行年               | 4       | 半角数字4文字                                 |  |
|           | 10     | カラー頁の有無           | 1       | 0:なし、1:あり<br>指定なしの場合は、0として処理します。        |  |
|           | 11     | 頁数                | 7       | 半角数字7文字以内                               |  |
|           | 12     | 高さ(天地)cm          | 3       | 半角数字3文字以内                               |  |
|           | 13     | 3冊献本の可否           | 1       | 0:献本できない、1:献本できる<br>指定なしの場合は、0として処理します。 |  |
|           | 14     | 開き                | 1       | 0 : 左開き、1 : 右開き<br>指定なしの場合は、0として処理します。  |  |
|           | 15     | 東北関連性(チェック)       | 1       | 0:関連性なし、1:関連性あり<br>指定なしの場合は、0として処理します。  |  |
|           | 16     | 東北関連性(理由)         | 100     | 全角100文字以内                               |  |

#### ■ 5.1.3 申請の実行

# STEP1 入力されたデータの確認とフォーマット等の選択

CSV ファイルをアップロード した後、または 20 ページの 「STEP 3 検索結果から書籍を申 請する」を行った後に [申請タ イトルを見る] ボタンをクリッ クすると、右の【申請タイトル の確認・修正・申込画面】が表 示されます。

●内容を確認し、追加事項や変 更事項は修正します。

❷申請フォーマット・ファイル 形式・仕様を選択します(下表 を参照)。

③確認後、「申込確認」ボタンをクリックします。

#### POINT

もし、依頼を取りやめたいもの があれば、個別に[削除]にチェッ クを入れます。削除欄にチェッ クを入れた書籍については申込 みはされません。

#### POINT

この画面は「出版社メニュー」画 面で、右上の [タイトル申請を見 る] をクリックして、いつでも再 表示できます。

#### POINT

リスト下にある [追加] ボタン をクリックするとリストの下に 空欄が追加され、新規書籍の追 加ができます。e 読書 jp の検 索結果からデータが取得できな かった書籍については、この方 法で追加してください。

| 1 013 | 申込みカートの中にに                              | は、現在3冊の書籍がみ                                                   | 、っています。<br>                                           |                               |      |
|-------|-----------------------------------------|---------------------------------------------------------------|-------------------------------------------------------|-------------------------------|------|
| -     | ISE                                     | BN ※                                                          | **ほど須/<br>書名 ※                                        | (力) 献本の可否にかかのら9 申請でき<br>シルーズ名 | 359. |
|       | 電子出版3-ト*(                               | 自動入力されます)                                                     | 書名35 ※                                                | ジリース石 巻数                      |      |
| о.    | 発行年 💥                                   | カラー頁の有無 ※                                                     | 著者 ※                                                  | 3冊献本の可否 💥                     | 削除   |
|       | 頁数 ※                                    | 高さ(天地) cm                                                     | 著者32 ※                                                |                               | -    |
|       |                                         |                                                               | 東北関連性                                                 | 開き ※                          |      |
|       | 978478080144                            | 16                                                            | 日本の漢字のプリンシブル                                          |                               | C    |
|       | 78080144 00                             | 000000000                                                     | ニホン ノ カンジ ノ プリンシブル                                    | 1                             | 1    |
| 1     | 2010                                    | ● なし ○ あり                                                     | 小池清治【奢】                                               | ◎ 献本できない ○ 献本できる              |      |
|       | 157                                     | 19                                                            | コイケ セイジ                                               |                               |      |
|       | □ 東北関連 □                                |                                                               |                                                       | <ul> <li>を開き ○ 右開き</li> </ul> | 1    |
|       | 978478080145                            | 53                                                            | ライブハウスオーナーが教える絶対盛り上がるライブステージング術                       |                               |      |
|       | 78080145 00                             | 000000000                                                     | ライブ ハウス オーナー ガ オシエル ゼッタイ モリアガル ライブ ステージン              |                               |      |
| 2     | 2010                                    | ● なし ○ あり                                                     | 佐藤ヒロオ【箸】                                              | ● 献本できない ○ 献本できる              |      |
|       | 156                                     | 19                                                            | サトウ ヒロオ                                               | 1.5                           | 1    |
|       | □ 東北関連 □                                |                                                               |                                                       | <ul> <li>を開き 〇 右開き</li> </ul> |      |
|       | 978478080146                            | 50                                                            | 庄野真代、支えあう社会を奏でたい:国境なき楽団からはじまった挑                       |                               |      |
|       | 78080146 00                             | 000000000                                                     | ショウノ マヨ ササエアウ シャカイ オ カナデタイ コッキョウ ナキ ガクダン カ            | i                             | 1    |
| 3     | 2010                                    | ◎ なし ○ あり                                                     | 庄野真代【著】                                               | ◎ 献本できない ○ 献本できる              | 7    |
|       | 133                                     | 19                                                            | 73                                                    |                               | Ç    |
| 這     | 133<br>東北開連<br>加保存<br>フォーマット<br>フィックス ÷ | 19     2選択       すべて削除     :       : ファイル形式 :       どちらでもよい : | t3<br>(S) (日本) (S) (S) (S) (S) (S) (S) (S) (S) (S) (S | るものはチェック<br>クリック              | ]    |

【申請タイトルの確認・修正・申込画面】

#### [選択項目について]

| 選択メニュー | 選択項目           | 備考                                            |
|--------|----------------|-----------------------------------------------|
| フォーマット | フィックス          | A-1 型                                         |
|        | リフロー           | B 型                                           |
|        | コミック           | A-2 型                                         |
| ファイル形式 | どちらでもよい        | .book か XMDF のどちらかを事務局に<br>より決定               |
|        | book           | .book を指定                                     |
|        | XMDF           | XMDF を指定                                      |
|        | ePub3          | ePub3 を指定                                     |
|        | (A) book+ePub3 | A 条件 <sup>**1</sup> で.bookと ePub3 を指定         |
|        | (B) book+ePub3 | B条件 <sup>*1</sup> で.bookとePub3を指定             |
|        | (A) XMDF+ePub3 | A 条件 <sup>**1</sup> で XMDF と ePub3 を指定        |
|        | (B) XMDF+ePub3 | B条件 <sup>*1</sup> でXMDFとePub3を指定              |
|        | (A)ePub 変換     | A 条件 <sup>*1</sup> で ePub3 へ変換                |
|        | (B)ePub 変換     | B 条件 <sup>**1</sup> で ePub3 へ変換               |
| 仕様     | 緊デジ仕様          | 通常はこちらを選びます                                   |
|        | 独自仕様           | 申請する出版社に独自の仕様がある場<br>合はこちらを選びます <sup>*2</sup> |

※1 A 条件、B 条件…EPUB 同時制作、EPUB 変換には、制作条件による 分類があります。分類によって制作料金が異なります。参考:http:// www.kindigi.jp/info/20121001/

※2 追加料金が発生します。

# STEP 2 エラーチェックを実行する

[申込確認] ボタンをクリック します。項目に変更を加えた場 合は修正指示が表示されます。 修正後、再び[申込確認] ボタ ンをクリックします。

#### POINT

修正した場合は[CSV ダウンロード] ボタンで最新版をローカルディス クに保存しておきましょう。

| Ħ                | 申請タイトルの確認                               | ·修正·申込                   |                                 |                     |      |
|------------------|-----------------------------------------|--------------------------|---------------------------------|---------------------|------|
| 申請<br>データ<br>1件の | 申込みカートの中には、<br>死保存しました。<br>Dデータに、入力エラーカ | 現在3冊の書籍が入<br>があります。各行のエラ | 、っています。<br>一を確認してください。<br>※は必須  | 1入力。献本の可否にかかわらず申請で: | きます。 |
|                  | ISBN                                    | I <b>※</b>               | 書名 ※                            | シリーズ名               |      |
|                  | 電子出版コード(自                               | 動入力されます)                 | 書名35 💥                          | 卷数                  |      |
| NO.              | 発行年 💥                                   | カラー頁の有無 ※                | 著者 ※                            | 3冊献本の可否 💥           | 削除   |
|                  | 頁数 ※                                    | 高さ(天地) cm                | 著者35 ※                          |                     |      |
|                  |                                         |                          | 東北関連性                           | 開き <u>※</u>         |      |
|                  | 9784780801446                           |                          | 日本の漢字のプリンシプル                    |                     |      |
|                  | 78080144 0000                           | 00000000                 | ニホン ノ カンジ ノ プリンシプル              |                     | 1    |
| 1                | 2010                                    | ○ なし ● あり                | 小池清治【著】                         | ○ 献本できない ◎ 献本できる    |      |
|                  | a                                       | 19                       |                                 |                     |      |
|                  | ☑ 東北関連 著名                               | 「が東北出身                   | T                               | ● 左開き ○ 右開き         | 1    |
| 書者<br>見積         | 。<br>3ミを入力して下さい。<br>額が計算できません。勇         | 見数を修正してください              | \o                              |                     |      |
| -                | 9784780801453                           |                          | ライブハウスオーナーが教える絶対感り上がるライブステージング術 |                     |      |

# STEP 3 申請を確定する

エラーがなければ、申請確認画 面が表示されます。

[確定] ボタン申請を確定しま す。

| <b></b> | 請確認                   | ~          |                                                 |          |        |
|---------|-----------------------|------------|-------------------------------------------------|----------|--------|
| 2911    | ルを申請します。              |            |                                                 |          |        |
|         | ISBN 💥                |            | 書名※                                             | シリーズ名    | 制作費    |
|         | 電子出版コート*(自動入力されます)    |            | 書名記※                                            | 巻数       | 消費税    |
| NO.     | 発行年※                  | カラー頁の有無※   | 著者※                                             | 3冊献本の可否※ |        |
|         | 頁数※                   | 高さ(天地) cm  | 著者ヨミ※                                           | コミック※    | 見積額    |
|         |                       |            | 東北関連性                                           | 開き※      |        |
|         | 9784780               | 801446     | 日本の漢字のプリンシプル                                    |          | 12,000 |
| Ē       | 78080144 00           | 0000000000 | ニホン ノ カンジ ノ プリンシプル                              |          | 600    |
| 1       | 2010                  | あり         | 小池清治【著】                                         | 献本できる    |        |
| [       | 100                   | 19         | コイケセイジ                                          | コミック以外   | 12,600 |
|         |                       |            | 左開き                                             |          |        |
|         | 9784780               | 801453     | ライブハウスオーナーが教える絶対盛り上がるライブステージン<br>グ術             |          | 12,000 |
| 2       | 78080145 000000000000 |            | ライブ ハウス オーナー ガ オシエル ゼッタイ モリアガル ライブ<br>ステージングジュツ |          | 600    |
| -       | 2010                  | なし         | 佐藤ヒロオ【著】                                        | 献本できない   |        |
|         | 156                   | 19         | ታトウ ヒロオ                                         | コミック以外   | 12,600 |
|         |                       |            |                                                 | 左開き      |        |

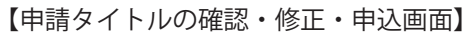

# STEP 4 申請の完了

申請が完了し、タイトル申請完 了画面が表示されます。

| パスワード変更  ログアウト  |
|-----------------|
| トップ 出版社情報 ご利用案内 |
|                 |
|                 |
|                 |
|                 |
|                 |
|                 |
|                 |
|                 |
|                 |
|                 |

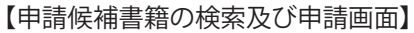

# STEP 5 審査結果通知メールの受信

また、審査承認後、審査結果通 知メールが届きます。このあと、 もう一度緊デジ.jpのサイトへ アクセスし正式申し込みをおこ ないます。

| ○○出版社 | 様 |
|-------|---|
|-------|---|

```
【メールの受信】
```

### 書籍情報の各項目について

申請画面で入力する項目の詳細は以下の通りです。エラー対処や修正の際に参考にしてください。

#### 入力項目

| 項目ラベル       | 概要                                                                                      |
|-------------|-----------------------------------------------------------------------------------------|
| ISBN(必須)    | 10 又は 13 桁で入力します。チェックデジット・出版社記号が正しくないと<br>エラーとなります。                                     |
| 電子出版コード(必須) | 上 8 桁は、ISBN より自動入力となります。下 12 桁のデフォルト で<br>"000000000000" となります。                         |
| 発行年(必須)     |                                                                                         |
| カラ―頁の有無(必須) | なし/ありより選択します。                                                                           |
| 頁数(必須)      |                                                                                         |
| 高さ(天地)cm    | 単位はcmとなります。                                                                             |
| 書名(必須)      |                                                                                         |
| 書名(ヨミ)(必須)  |                                                                                         |
| 著者(必須)      | 複数の場合、", "又は";"で区切って入力してください。また、著者名の後<br>ろに"【】","()"で著者区分をつけてください。<br>例 夏目漱石【著】;川端康成【絵】 |
| 著者名(ヨミ)(必須) | 複数の場合、著者に合わせ、", "又は";"で区切って入力してください。<br>例 ナツメソウセキ;カワバタヤスナリ                              |
| シリーズ名(任意)   | シリーズ物の場合は、必ず入力してください。                                                                   |
| 巻数(任意)      | シリーズ物の場合は、必ず入力してください。                                                                   |
| 3冊献本の可否(必須) | 献本できない/献本できる より選択します。東北地方の図書館に、その書籍<br>を 3 冊献本できる場合、" 献本できる " を選択してください。                |
| 東北関連性(任意)   | その書籍が東北と何らかの関連性がある場合、チェックし理由を入力します。<br>例 著者が東北出身、東北の観光ガイド                               |
| 開き(必須)      | 左開き、または右開きを選択します。                                                                       |
| 削除(任意)      | チェックした書籍を申請候補から削除します。                                                                   |

# 5.2 正式申込の実行

最終見積もりを確認して、正式申込を済ませます。

# STEP1 審査状況一覧を開く

申請確認のメールを受信した ら、緊デジ .jp サイトの出版社 メニューのトップページを開き ます。

メニューの[3.審査状況一覧(審 査結果確認)]をクリックしま す。

| 緊デジ.jp          |                                    |                                                                               |
|-----------------|------------------------------------|-------------------------------------------------------------------------------|
|                 | ande \                             | パスワード変更  ログアウト                                                                |
| ボット出版 様 (1て打中   | 請)                                 | 1971 出版在消報 [1利用案内                                                             |
|                 |                                    | ■ タイトル申請を見る                                                                   |
|                 |                                    | 12件のテータかあります                                                                  |
| ※一度に申し          | 」込める書籍の数は、200冊まで                   | です。(例えば1000冊を申請する場合は、200冊すつ5回に分けて申請してください)                                    |
| ※電子書籍           | フォーマット(フィックス型、リフロー型)               | については、コンテンツ緊急電子化事業特設サイトの <u>ダウンロードページ</u> から最新版をご参照ください。                      |
| ※タイトル甲          | 清は、電子書籍フォーマット(フィック<br>#はで曲いましてノビさい | ス、リフロー等)、ファイル形式(.book、XMDF、EPUB3等)、仕様別(縣テジ仕様/独自仕様)                            |
|                 | 自己にけ DTPデータが必要です。                  |                                                                               |
| ※YMDE77         | イル確認田PCビューアは、こちらから                 | ばかっロードしてください。(9日4日体田説明書をフォルグ内に追加)                                             |
| × Kuk Juh       | 校正田ビューアのマニュアル(ナーアちら                | からダウンロードしてください。(9日5日改訂)                                                       |
|                 |                                    |                                                                               |
| タイトル甲請          |                                    |                                                                               |
| 1 書籍の検索         | 8及び申請                              | 書籍の検索と選択を行います。選択した書籍の確認、申込みを行うときは、上の<br>オ 3484448283 ボタンを押してください。             |
| 2 <u>申請候補</u> 調 | <u>書籍の一括申請</u>                     | csvファイルから、申請を行う書籍を一括登録します。登録した書籍の確認、申込みを行うときは、<br>上の 、 YOAPABERS ポタンを押してください。 |
| 3 審査状況-         | - <u>覧(審査結果確認)</u>                 | 申請した書籍の一覧を表示します。審査状況の確認を行います。                                                 |
| 制作状况            |                                    |                                                                               |
| 1 <u>電子化クレ</u>  | ジットの確認                             | 電子化クレジットの入力・内容確認を行います。                                                        |
| 2 <u>制作状況</u> - | <u>- 覧</u>                         | 発送指示・制作状況の確認を行います。                                                            |
|                 |                                    | 出版デジタル機構                                                                      |
| コンテンツ緊急電子化事業ス   | ロジェクトチーム <u>■お問い合わせ</u>            | <u>■プライバシーポリシー</u>                                                            |

【メニュー画面】

# STEP 2 正式申込を実行する

審査状況一覧に表示されている リストで、申込日、件数、フォー マット、電子化点数(「OK」列)、 製作費を確認し、よければ[正 式申込]ボタンをクリックしま す。

#### POINT

詳細を確認する場合は、「申込 No.」の列の番号をクリックし ます。詳細画面から個別に電子 化キャンセルもおこなえます。

|    | 緊デジ              | jр         |      |                |                   |                |                  |                  |     | 1170                     | _k杰甫             | 1 በ// ማስኑ   |
|----|------------------|------------|------|----------------|-------------------|----------------|------------------|------------------|-----|--------------------------|------------------|-------------|
| ポ  | >>出版 様           | (代行申請)     |      |                |                   |                |                  |                  |     | トップ日間に                   | - 1 変更<br>土情報 [ご | 利用案内        |
|    |                  |            |      |                |                   |                |                  |                  |     | ₩ 941                    | ル申請を             | 見る          |
|    | <u>出版社メニュー</u> > | e -        |      |                |                   |                |                  |                  |     |                          | 1211-07-         | 211-00-12-3 |
|    | 審査状況             | -覧(審査結果確   | 涩)   |                |                   |                |                  |                  |     |                          |                  |             |
|    | <b>①</b> 確認了     | する         |      | 詳細を確認し<br>また、多 | したい場合は、<br>会計処理等に | 申込Noの<br>ついてはこ | リンクをクリ<br>5らをご参照 | ックして<br>軽ください  2 | クリッ | ク                        | .て立て書            | えます。        |
|    | 申込No             | 申込日        | 件数   | J⁄#-79Þ        | 審査中               | ОК             | NG               | \$P>1211         | 無効  | 製作費合計<br>消費税合計<br>見積額合計  | Εī               | 抱           |
|    | <u>00000158</u>  | 2012/06/08 | 2    | フィックス          | 0                 | 2              | 0                | 0                | 0   | 30,00<br>1,500<br>31,500 | 正式               | <b>≢i</b> 込 |
|    | 00000159         | 2012/06/08 | 4    | -םקע           | 4                 | 0              | 0                | 0                | 0   | 0<br>0                   |                  |             |
| Е. | ンテンツ緊急電子         | 化事業プロジェクトチ | -L _ | 問い合わせ          | ■プライバシー           | -ポリシニ          |                  | 1                |     |                          | 出版デ              | ジタル機構       |

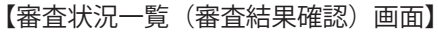

# STEP 3 最終確認画面で正式申込をクリックする

[正式申込] ボタンをクリック して正式申込を実行します。

| 出版 様     | (代行申請)                         |                                   |                            |                                          | <u>トップ 出版社情報 ご利</u> | 旧案   |
|----------|--------------------------------|-----------------------------------|----------------------------|------------------------------------------|---------------------|------|
|          |                                |                                   |                            |                                          | 宮 タイトル申請を見る         | 3    |
| and to   | standard home and estan        |                                   |                            |                                          | 12件のデータ             | げありま |
|          | > <u> </u>                     | <u> </u>                          |                            |                                          |                     |      |
| 正式申记     | r<br>T                         |                                   |                            |                                          |                     |      |
|          |                                | 以下のタイトルの正式<br>よろしければ「正式申込」ボタ      | 申込を行います。<br>いンをクリックしてください。 |                                          |                     |      |
|          |                                |                                   |                            | 製作費                                      |                     |      |
| 申込No     | ISBN                           | 書名                                | フォーマット                     | 消費税                                      | 備考                  |      |
|          |                                | 11                                |                            | 目結姻                                      |                     |      |
|          | 2                              | リック                               |                            | JUNKOK                                   |                     |      |
|          | 2                              | 099                               |                            | 15,000                                   |                     |      |
| 00000158 | <u>9784780801019</u>           | ロ亀源五郎「禁断」作品集                      | フィックス                      | 15,000<br>750                            |                     | 1    |
| 0000158  | <u>9784780801019</u>           | 田亀源五部「禁断」作品集                      | フィックス                      | 15,000<br>750<br>15,750                  |                     |      |
| 0000158  | <u>9784780801019</u>           | 日金源五部「芸師」作品集                      | 71972                      | 15,000<br>750<br>15,750<br>15,000        |                     |      |
| 00000158 | 9784780801019<br>9784780801026 | 1999<br>田亀運五郎「禁断」作品集<br>男住22にいるのか | フィックス<br>フィックス             | 15,000<br>750<br>15,750<br>15,000<br>750 |                     |      |

# STEP 4 正式申込の完了

右の画面が表示されます。

続いて、「電子化クレジット」 の登録をおこないます。

| 19下山放惊(17月中朝)              | <u>「四人」</u> 国政社論報[二利用集] |
|----------------------------|-------------------------|
|                            | 言。身体ル申請を見る              |
|                            | 12件のデータがありま             |
| 出版社メニュー > 審査状況一覧(審査結果確認) > |                         |
| 正式申込                       |                         |
| ポット出版様                     |                         |
| 正式申込ありがとうございます。            |                         |
|                            |                         |
| ●日本出版インノフセンター              |                         |

【正式申込:確認画面】

# 5.3 電子化クレジットの登録

電子化クレジットとは、電子化する書籍ごとに設定する情報です。主に、奥付情報に対応する情報を設定し ます。最初に電子化クレジットの基本情報を入力します。次に各書籍に電子化クレジットを入力するときは、 先に入力した電子化クレジットの基本情報の内容が引き継がれ、手順を省力化できるようになっています。

# STEP1 メールの受信

正式申込が終わると、メールが 届きます。指示に従って緊デジ.jp のサイトにアクセスします。

| ○○出版 | 様 |
|------|---|
|------|---|

ご契約締結ありがとうございます。

出版社メニューより 電子化クレジットの確認の申込Noをクリックし、 タイトル単位に電子化クレジットの情報を入力してください。 (詳細は、申請システム操作マニュアルをご確認ください) マニュアルのダウンロードページ:http://www.kindigi.jp/download/ \*電子化クレジットの入力がないと、制作には進めませんので 必ず、ご入力ください。

【メールの受信】

# STEP 2 出版社情報をクリックする

電子化クレジットの基本情報の入力は、「出版社情報」からおこないます。出版社メニューのページ右上の「出版社情報」をクリックします。

|  | 緊デジ     | .jp                                     | クリック           |
|--|---------|-----------------------------------------|----------------|
|  | ポット出版 様 | (代行申請)                                  | トップ日版社情報し、利用案内 |
|  |         |                                         | ☞ タイトル申請を見る    |
|  | $\sim$  | ~~~~~~~~~~~~~~~~~~~~~~~~~~~~~~~~~~~~~~~ | 12件のデータがあります   |

【出版社メニュー画面】

# STEP 3 電子化クレジットの基本情報を入力する

出版社情報画面が表示されま す。電子化クレジット(電子版奥 付)情報の入力をおこないます。

変更したら [変更] ボタンをク リックして情報を更新します。

#### POINT

出版社情報は、出版社登録時(3 章参照)に入力済みですから、 項目の抜けや変更がないかを確 認してください。

| 1->        | 12件                                                                                                    |
|------------|----------------------------------------------------------------------------------------------------|
| 上情報        |                                                                                                    |
| 出版社        | は情報を変更する場合は、該当項目を修正し、「変更」ボタンをクリックしてください。<br>※は必須入力                                                                                  |
| 出版社記号      | 939015                                                                                                    |
| 出版社名       | ポット出版                                                                                                    |
| $\sim$     |                                                                                                    |
|            |                                                                                                    |
| 光行君名       |                                                                                                    |
| 発行         | ポット出版<br>                                                                                                    |
| 発行連絡先 郵便番号 | 150-0001                                                                                                    |
| 発行連絡先 住所   | 東京都渋谷区神宮前1-2-3                                                                                                    |
| 発行連絡先 電話   | 03-3333-1234                                                                                                    |
| 発行連絡先 URL  | http://xxxx.yy.zz/                                                                                                    |
|            | テストサンプル、テストサンプルテストサンプルテストサンプルテストサンプル、<br>テストサンプルテストサンプル。テストサンプル、テストサンプル、テストサンプル<br>テストサンプルテストサンプル。<br>テストサンプル。<br>テストサンプル。<br>サンプル。 |
| その他        |                                                                                                    |

【出版社情報画面】

# STEP 4 出版社メニューに戻る

[出版社メニューへ戻る] をク リックします。

| <u>出版社メニュー</u> > |               |   |  |
|------------------|---------------|---|--|
| 出版社情報            |               |   |  |
|                  | 出版社情報を変更しました。 |   |  |
|                  | 出版社メニューへ戻る    |   |  |
| 【出版社情報画面】        |               |   |  |
|                  | クリッ           | ク |  |

# STEP 5 申請済みの書籍情報を開く

「出版社情報」で登録されてい る情報がクレジットに登録され ていることを確認し、必要な箇 所を変更します。

●出版社メニューで[制作状況 /1.電子化クレジットの確認] をクリックします。電子化クレ ジット確認状況一覧が表示され ます。

2申込 No. をクリックします。

③電子化クレジット確認状況一覧(詳細)画面が表示されます。 まだクレジット確認がされていない書籍の「状況」列は[未確認] になっています。[編集] ボタンをクリックします。

| るデジ <mark>・j</mark> ρ                          |                                  |                                |                   |                                |                     |           |                      |
|------------------------------------------------|----------------------------------|--------------------------------|-------------------|--------------------------------|---------------------|-----------|----------------------|
| 卜出版 様                                          |                                  |                                |                   |                                |                     |           | <u>トップ 出版社情報 ご利用</u> |
|                                                |                                  |                                |                   |                                |                     |           | 宮 タイトル申請を見る          |
|                                                |                                  |                                |                   |                                |                     |           | 0件のデータがあ             |
| 45.51.7                                        |                                  |                                |                   |                                |                     |           |                      |
| 4版社メニュー >                                      |                                  |                                |                   |                                |                     |           |                      |
| 振社メニュー >     電子化クレジット確認                        | 認状況一覧                            |                                |                   |                                |                     |           |                      |
| 版社メニュー ><br>電子化クレジット確認                         | 認状況一覧                            | 詳細を確認したい場                      | 合は、申込N            | IOのリンクをクリック                    | してください。             |           |                      |
| 版社メニュ <u>-</u> ><br>電子化クレジット確認                 | 認状況一覧<br>申込No                    | 詳細を確認したい場合                     | 合は、申込N<br>件数      | IOのリンクをクリック<br>フォーマット          | してください。             | 確認済み      |                      |
| <sup>1版社メニュー</sup> ><br>電子化クレジット確<br>2<br>クリック | <b>認状況一覧</b><br>申込No<br>00000169 | 詳細を確認したい場<br>申込日<br>2012/07/17 | 合は、申込N<br>件数<br>4 | 10のリンクをクリック<br>フォーマット<br>フィックス | してください。<br>未確認<br>4 | 確認済み<br>0 |                      |

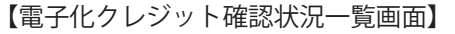

| LL HE AND                                           |                                                                                |                                                                                                |                                                    |                                                                    |                              |                                        |                                                                                                    |
|-----------------------------------------------------|--------------------------------------------------------------------------------|------------------------------------------------------------------------------------------------|----------------------------------------------------|--------------------------------------------------------------------|------------------------------|----------------------------------------|----------------------------------------------------------------------------------------------------|
| 山水水                                                 |                                                                                |                                                                                                |                                                    |                                                                    |                              | 192100                                 |                                                                                                    |
|                                                     |                                                                                |                                                                                                |                                                    |                                                                    |                              | <b>77</b> 9                            | イトル甲請を見る                                                                                                    |
| 版社メニュー                                              | > 電子化クレジット確認坊                                                                  | (況一覧 >                                                                                         |                                                    |                                                                    |                              |                                        | 0件のデータがあり                                                                                                    |
| 雷子化ク                                                | シット確認状況一覧(                                                                     | 詳細)                                                                                            |                                                    |                                                                    |                              |                                        |                                                                                                    |
|                                                     |                                                                                |                                                                                                | カレ「検索」ポタンカクリ                                       | w/1 7/5+()                                                         |                              |                                        |                                                                                                    |
|                                                     |                                                                                | 快来来1十亿人                                                                                        | (ハし、「快来」ハラノをクリ                                     | ゆうしていたさい。                                                          |                              |                                        |                                                                                                    |
|                                                     |                                                                                |                                                                                                |                                                    |                                                                    |                              |                                        |                                                                                                    |
|                                                     |                                                                                | 状況                                                                                             | <b>全て</b> ▼                                        | 検索                                                                 | Ø                            | クリック                                   | 7                                                                                                    |
| 件を検索しま                                              | <i>t</i> -                                                                     | 状況                                                                                             | 全て •                                               | 検索                                                                 | B                            | クリック                                   | <b>ク</b><br>1/1 次の20件                                                                                                    |
| 件を検索しまし<br>ート順: ISI                                 | た。<br>BN:昇順 ▼ 1パージ表                                                            | 状況                                                                                             | 全て ・                                               | 検索                                                                 | <b>S</b>                     | クリック<br>10020年                         | <b>7</b><br>1/1 次の20件                                                                                                    |
| 件を検索しまし<br>ート順 : ISI<br>申込No                        | た。<br>BN : 昇順 ▼ 1ページ表<br>ISBN                                                  | 状況<br>示件数: 20 ▼<br>書:                                                                          | 全て •<br>名                                          | 検索<br>フォーマット                                                       | <b>3</b><br>状況               | クリック<br>1002 (作)<br>編集                 | <b>7</b><br>1/1 次の20件<br>更新日時                                                                                                    |
| 件を検索しまし<br>ート順: ISI<br>申込No                         | た。<br>BN:昇順 ▼ 1ページ表<br>ISBN                                                    | 状況<br>示件数: 20 ▼<br>書:<br>ある自画像の受難:富                                                            | 全て ▼<br>名<br>山県立近代美術館・図                            | 検索<br>フォーマット<br>フィックス                                              | 3<br>状況                      | クリック<br>10020 (件)<br>編集                | ク<br>1/1 次の20件<br>更新日時<br>2012-07-17                                                                                                    |
| 件を検索しまし<br>ート順: ISI<br>申込No<br>00000169             | た。<br>BN:昇順 ▼ 1ページ表<br>ISBN<br>9784939015045                                   | 状況<br>示件数: 20 ▼<br>参 <u>る白画像の受難:富</u><br>書館事件                                                  | 全て ▼<br>8<br>山県立近代美術館・図                            | 検索<br>フォーマット<br>フィックス<br>.book                                     | 3<br>状況<br>未確認               | クリック<br>1021年<br>編集<br>編集              | ク<br>1/1 次の20件<br>更新日時<br>2012-07-17<br>15:42:31                                                                                                    |
| 件を検索しまし<br>ート順: ISI<br>申込No                         | た。<br>BN:昇順 ▼ 1ページ表<br>ISBN<br>9784939015045                                   |                                                                                                | 全て ▼<br>名<br>山県立近代美術館・図<br>() たまきる                 | 検索<br>フォーマット<br>フィックス<br>.book<br>フィックス                            | 3<br>状況<br>未確認<br>主味物        | クリック<br>の21件<br>編集<br>編集               | ク<br>1/1 次の20件<br>更新日時<br>2012-07-17<br>15:42:31<br>2012-07-17                                                                                                    |
| 件を検索しまし<br>ート順: ISI<br>申込No<br>00000169             | た。<br>BN:昇順 ▼ 1ページ表<br>ISBN<br>9784939015045<br>9784939015052                  |                                                                                                | 全て ▼<br>名<br>山県立近代美術館・回<br>()を考える                  | 検索<br>フォーマット<br>フィックス<br>book<br>フィックス<br>book                     | 3<br>状況<br>未確認<br>未確認        | クリック<br>の2 件<br>編集<br>編集<br>編集         | フ     プ     プ      プ      プ |
| 件を検索しまし<br>ート順: ISI<br>申込No<br>00000169             | ル。<br>BN:昇順 ▼ 1ページ表<br>ISBN<br>9784939015045<br>9784939015052<br>9784939015052 |                                                                                                | 全て ▼<br>各<br>山県立近代美術館・図<br><u> 1) な考える</u><br>かたこと | 検索<br>フォーマット<br>フィックス<br>.book<br>フィックス<br>.book<br>フィックス          | 3<br>状況<br>未確認<br>未確認<br>未確認 | クリック<br>1002 中<br>編集<br>編集<br>編集<br>編集 | ク<br>1/1 次の20件<br>更新日時<br>2012-07-13<br>2012-07-13<br>15:42:31<br>2012-07-13                                                                                                    |
| 件を検索しまし<br>ート順: ISI<br>申込No<br>00000169<br>00000169 | ル。<br>BN:昇順 ● 1ページ表<br>ISBN<br>9784939015052<br>9784939015052<br>9784939015076 | 状況       (示件数: 20 ・)       書:       ある自面像の受難: 富<br>着起量件       メディアと差別: ガイドラ       図書館人が嬉民地でや:  | 全て ・<br>名<br>山県立近代美術館・回<br>イノを考える<br>かたこと          | 検索<br>フォーマット<br>フィックス<br>.book<br>フィックス<br>.book<br>フィックス<br>.book | 3<br>状況<br>未確認<br>未確認<br>未確認 | クリック<br>の21年<br>編集<br>編集<br>編集<br>編集   |                                                                                                    |
| 件を検索しまし<br>ート順: ISI<br>申込No<br>00000169<br>00000169 | ル。<br>BN:昇順 ・ 1ページ表<br>ISBN<br>9784939015052<br>9784939015052<br>9784939015076 | 状況       (示件数: 20 ・)       書:       ある自面像の受難: 富<br>着館事件:       メディアと差別: ガイドラ       図書館人が確定地でや: | 全て ・<br>名<br>山県立近代美術館・回<br>インを考える<br>かたこと          | 検索<br>フォーマット<br>フィックス<br>.book<br>フィックス<br>.book<br>フィックス<br>.book | 3<br>状况<br>未確認<br>未確認<br>未確認 | クリック<br>の21 日本<br>編集<br>編集<br>編集<br>編集 | ク<br>1/1 次の2<br>更新日<br>2012-07<br>15:42:<br>2012-07<br>15:42:<br>2012-07<br>15:42:                                                                                                    |

【電子化クレジット確認状況一覧(詳細)画面】

# STEP 6 電子化クレジットの入力・確認をする

電子化クレジットの編集画面が 表示されます。出版社基本情報 の内容が自動反映されていま す。必要な箇所を入力し、[更新] ボタンをクリックします。

#### POINT

著者名や発行日など、タイトル ごとに異なる項目は、書籍情報 で入力する必要があります。

| タイトル申請申込No | 00000169                                                                                                  |
|------------|----------------------------------------------------------------------------------------------------|
|            |                                                                                                    |
| 電子化クレジット   |                                                                                                    |
| 著者名        | テスト著者1                                                                                                    |
| 発行者名       | ポット出版                                                                                                    |
| 発行         | ポット出版                                                                                                    |
| 発行連絡先      |                                                                                                    |
| 郵便番号       | 150-0001                                                                                                  |
| 住所         | 東京都渋谷区神宮前1-2-3                                                                                            |
| 電話番号       | 03-3333-1234                                                                                              |
| URL        | http://xxxxx.yy.zz/                                                                                       |
| 著作権        | ※著作権記号は、「(c)」を使用してください。                                                                                   |
| 電子書籍発行日    |                                                                                                    |
| 電子書籍制作日    |                                                                                                    |
|            | テストサンブル、テストサンブルテストサンブルテストサンブル、<br>テストサンブルテストサンブル。テストサンブル、テストサンブルテストサンブル<br>マムトサンブル。テストサンブル、テストサンブルテストサンブル |
| $\sim$     |                                                                                                    |
|            |                                                                                                    |

【書籍情報の削除・電子化クレジットの編集画面】

# STEP 7 電子化クレジット確認状況の更新

電子化クレジット確認状況一覧 (詳細)画面に戻ります。 確認の済んだ書籍の「状況」列 が「確認済み」になりました。

STEP5~6を繰り返し、必要なタ イトルの電子化クレジットを更 新します。

申込No ISBN 書名 フォーマット 状況 編集 更新日時 ある自画像の受難:富山県立近代美術館·図 書館事件 2012-07-18 13:52:38 フィックス 00000169 9784939015045 確認済み 編集 .book フィックス .book 2012-07-17 15:42:31 00000169 9784939015052 メディアと差別:ガイドラインを考える 未確認 編集 フィックス .book 2012-07-17 15:42:31 00000169 9784939015076 図書館人が植民地でやったこと 未確認 編集 フィックス 2012-07-17 15:42:31 00000169 9784939015083 ゴーマニスト大パーティー:ゴー宣レター集(2) 未確認 編集 .book

【電子化クレジット確認状況一覧(詳細)画面】

同じ申込 No. 内のタイトルすべ てが「確認済み」になると、制 作のための底本発送依頼が送ら れます。

以上で電子化の正式依頼が完了し、出版社から提供する情報も登録が終わりました。底本やデータを送 ればいったん出版社の作業は完了し、電子データ制作待ちとなります。次の章では、制作から校了まで の工程を採り上げます。

ここまでの手順は、主に「フィックス型」の申請画面を使用していますが、「リフロー型」も全体の申請 の流れは同様です。

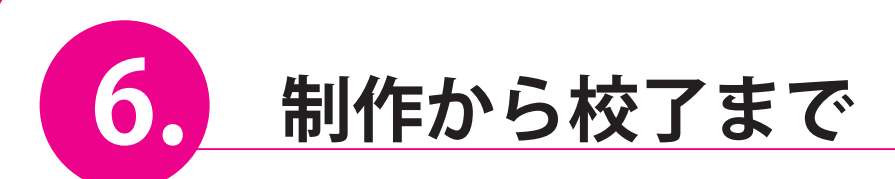

電子化の制作を申請し終わった書籍の現物を底本として送付し、制作 を開始してもらいます。出版社では、できあがった電子データを指定の ビューアソフトで閲覧し、校正をおこないます。

# 6.1 電子データ製作の概要

申請した電子書籍には、フィックス型とリフロー型の2タイプがあります。フィックス型では底本となる書 籍を指定解像度でスキャンし、画像として電子化したうえで、ページをまとめて1冊の電子書籍データに仕 上げます。リフロー型では、テキストデータを別途用意し、指定のフォーマットでオーサリングすることで 電子書籍データに仕上げます。フィックス型では文字校は基本的に不要なので、出版社の校正は1校のみと します。リフロー型はテキストの文字確認や、ページレイアウトの確認も必要となるので校正は2校となり ます。

また、どちらの製作にも底本となる書籍が1冊必要となります。スキャンのために底本は裁断されます。

#### フィックス型の製作

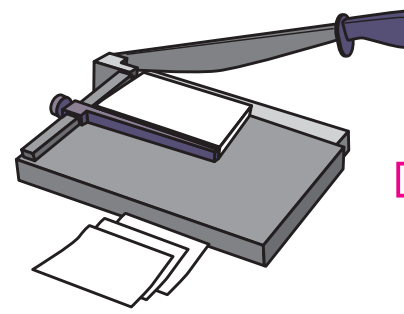

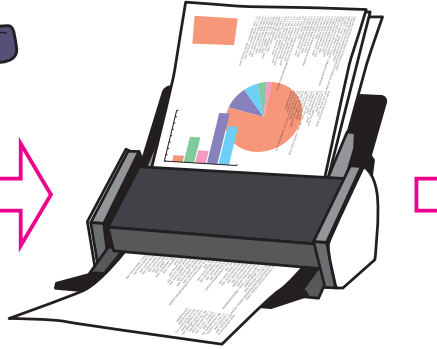

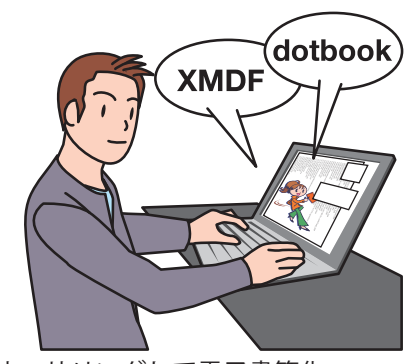

オーサリングして電子書籍化 (XMDF、.book、EPUB)

リフロー型の製作

底本裁断

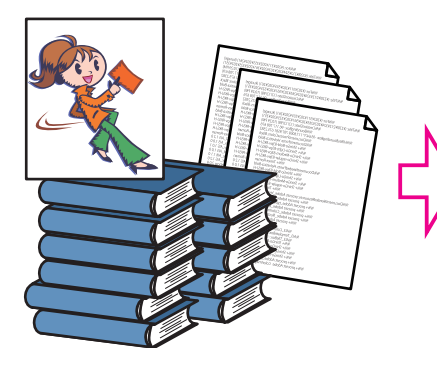

底本または DTP データをもとに テキストデータを作成

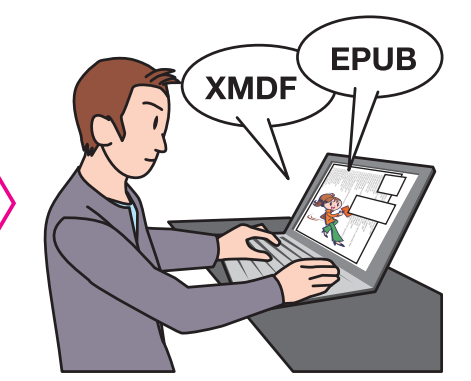

オーサリングして電子書籍化 (XMDF、.book、EPUB)

# **6.2** 底本の発送依頼

制作工程に入ると、パブリッシングリンクから発送指示書送付のお知らせメールが届きます。底本の発送指 示書が郵送にて到着したら、指示書の手順に従って、底本や必要なデータを発送してください。

### STEP 1 底本の発送依頼書郵送の通知メール

| 通知メールには発送指示 No. が<br>記載れており、未着の場合の問<br>い合わせ番号となります。 | ○○出版 様<br>底本の発送指示書を郵送しましたので、<br>ご対応をお願いいたします。<br>発送指示 No:00000050 |
|-----------------------------------------------------|-------------------------------------------------------------------|
| <mark>POINT</mark><br>実際の指示書は郵送で届きま                 | 本メール受信より5営業日経っても、<br>発送指示書が届かない場合は、ご連絡ください。                       |
| す。                                                  | 本メールの送信メールアトレスは配信専用のため、<br>このメールに返信いただいても回答することができません。            |

【メールの受信】

### STEP 2 底本を発送する

郵送の指示書にしたがって底本などを発送してください。発送データなども指示書にしたがって用意してください。申請システムにデータをアップすることはありません。

# 6.3 底本の到着確認

底本がパブリッシングリンクに届くと通知メールが発送されます。

### STEP1 発送品の到着確認

発送品の到着確認は、「制作状 況一覧」フォームでおこないま す。

●緊デジ.jpの出版社メニュー ヘアクセスし、[制作状況/2.制 作状況一覧]をクリックして制 作状況一覧画面を表示します。

●到着状況を確認したい「発送 指示 No」をクリックします。 ●出版社メニューで [制作状況 / 2. 制作状況一覧] をクリック

|                            |            |            |         |            | <u>パスワード変更  ログアウ </u> |
|----------------------------|------------|------------|---------|------------|-----------------------|
| ット出版 様 (代行申請)              |            |            |         |            | トップ 出版社情報 ご利用案内       |
|                            |            |            |         |            | ■ タイトル申請を見る           |
| 出版社メニュー ><br><b>制作状況一覧</b> |            |            |         |            | 12ff07-9加めります         |
|                            | 詳細を確認したい   | 場合は、発送指示No | のリンクをクリ | リックしてください。 |                       |
|                            | 発送指示No     | 発送指示日      | 件数      | フォーマット     |                       |
| 2クリック                      | 00000094   | 2012/07/27 | 8       | -םכע       |                       |
|                            | 00000095   | 2012/07/27 | 3       | リフロー       |                       |
|                            | 0000096    | 2012/07/27 | 3       | -םכע       |                       |
|                            |            |            |         |            | 出版デジタル機構              |
| シテンツ駆急電子化事業プロジェクトチーム       | ■お問い合わせ ■フ | 「ライバシーポリシー |         |            |                       |

【制作状況画面】

# STEP 2 制作状況一覧(詳細)で確認する

制作状況一覧(詳細)画面が表 示されます。「状況」列を確認 します。「PL に届きました」に なっていれば、書籍は無事に制 作先へ届いています。

| L | 際業指示No ICDN | <b>#</b> /7   | 74-746       | Trick In     | DL·修正指示 | <b>市かつけ</b> |                        |
|---|-------------|---------------|--------------|--------------|---------|-------------|------------------------|
| l | 完达指示100     | ISBN          | 音石           | יועא-אער     | 认近      | お知らせ        | 史和白時                   |
|   | 0000050     | 9784939015175 | 破天荒な図書館人・混江度 | U70-<br>XMDF | 発送指示 ▼  | お知らせ        | 2012-07-03<br>13:45:29 |
| 1 |             | []            | その一面あり       |              |         |             |                        |

【制作状況一覧(詳細)画面】

| 00144H1 - 11- | TCDN          | 書々           | 7. 7.1       | 4480       | DL·修正指示 | 雨新日時                   |
|---------------|---------------|--------------|--------------|------------|---------|------------------------|
| 完达指示NO ISBN   | 書名            | 162-46       | 1人)元         | お知らせ       | 史新日時    |                        |
| 00000050      | 9784939015175 | 破天荒な図書館人・浪江虔 | U70-<br>XMDF | PLに届きました ・ | お知らせ    | 2012-07-10<br>12:00:00 |

#### POINT

書籍が届いていないときは、「状況」 列は「発送指示」になっています。 【制作状況一覧(詳細)画面】

以上で制作開始までにかかわる出版社作業は終了です。この後は、申請書籍が電子化されるのを待ちます。

# 6.4 初校をダウンロードする

電子化データの初校ができあがると、サーバーに初校がアップロードされ、初校アップロードのお知らせメー ルを受信します。データをダウンロードして、校正をおこないます。

### STEP 1 XMDF ファイルの場合

確認用ビューアのダウンロード をします。

●緊デジ.jp サイトの出版社メ ニューへアクセスします。

② [XMDF ファイル確認用 PC ビューアはこちらからダウン ロードしてください。]をクリッ クして、ソフトをダウンロード し、インストールします。

|   |     |                                                   | 12件のデータがあり                                                                                     |
|---|-----|---------------------------------------------------|------------------------------------------------------------------------------------------------|
|   |     | ※一度に申し込める書籍の数は、200冊まで<br>※電子書籍フォーマット(フィックス型、リフロー型 | です。(例えば1000冊を申請する場合は、200冊ずつ5回に分けて申請してください)<br>)については、コンテンツ緊急電子化事業特設サイトのダウンロードページから最新版をご参照ください。 |
|   |     |                                                   |                                                                                                |
|   | X   | ※XMDFファイル確認用PCビューアは、 <u>こちら</u> から                | ダウンロードしてください。                                                                                  |
|   | 111 | 儿申請                                               |                                                                                                |
|   | 1   | 21ックス型申請候補書籍の検索及び申請                               | フィックス型申請を行う書籍の検索と選択を行います。選択した書籍の確認、申込みを行うとき<br>は、上の「こ 1974年ままとのマッシュ」ポタッを押してください。               |
|   | 2   | 2ィックス型申請候補書籍の一括申請                                 | csvファイルから、フィックス型申請を行う書籍を一括登録します。登録した豊穣の確認、申込みを<br>行うときは、上の (13/14年21115150279997)ポタンを押してください。  |
|   |     |                                                   | コロー刑由請を行う書籍の絵表と選択を行います 選択した書籍の確認 由込みを行うすけ                                                      |
|   |     |                                                   |                                                                                                |
|   |     |                                                   |                                                                                                |
| X | XN  | 1DFファイル確認用P                                       | Cビューアは、こちらからダウンロードしてください。                                                                      |

### STEP 2 .book ファイルの場合

ブラウザーから、直接、電子書籍データを参照することができます。新しいアプリケーションのインストー ルは必要ありません。BinBシステムの利用方法については、ボイジャー提供の説明書をご参照ください。

#### BinBシステム

提供:ボイジャー,要件:HTML5 対応ブラウザ(Google Chrome、Firefox、Safari、IE 9)

クリック

# STEP 3 制作状況一覧(詳細)画面を開く

●[制作状況/2.制作状況一覧] をクリックして制作状況一覧画 面を表示します。

●制作状況一覧(詳細)画面の 「状況」列が「初校 UP」になっ ているのを確認します。

 [DL] ボタンで初校ファイル をダウンロードまたは表示しま す。

#### POINT

.book ファイルはブラウザで ファイルが表示されます。

| 発送指示No ISBN            | 曲点         | 7+-Zerb   | 14:00   | DL·修正指示 | 南部口時       |
|------------------------|------------|-----------|---------|---------|------------|
|                        | 日日         | 24 - 491- | 17.01   | お知らせ    | 史初口时       |
| 00000095 9784939015830 | キンナル アクフリナ | -םכע      | (+====  |         | 2012-07-3: |
|                        | 方法としての子ども  | XMDF      | NJAX UP | お知らせ    | 16:47:42   |

校正ビューア 校正用ビューアは、選択された制作フォーマットによって、使 用するソフトが異なります。 XMDF の場合: XMDF ファイル確認用 PC ビューア (Windows のみ)で確認します。ビューアの準備については次ページを参 照してください。 .book の場合:ボタンをクリックするとブラウザが開き、ブラウ ザ上で閲覧できます。

# STEP 4 XMDF ファイルの場合は初校ファイルを保存する

電子書籍フォーマットが XMDF の場合は、[DL] ボタンをクリッ クし、ファイルのダウンロード を行ってください。

ダウンロードした初校データ は、XMDF ファイル確認用 PC ビューアで閲覧できます。

以降は、XMDF ビューアから初 校ファイルを開いて閲覧してく ださい。

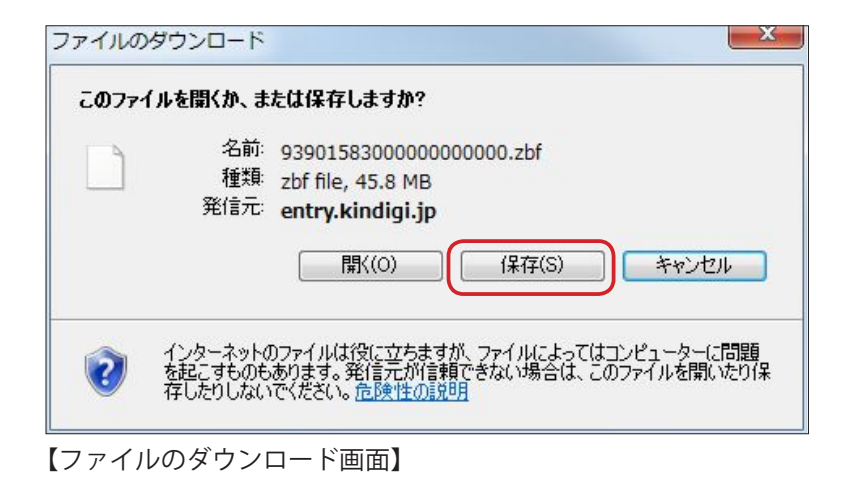

# STEP 5 お知らせを表示する

[お知らせ] をクリックして制 作会社より申し送りを確認して ください。

|                               |                  |        |           |      |                | クリック   |
|-------------------------------|------------------|--------|-----------|------|----------------|--------|
| 発送指示No                        | ISBN             | 書名     | フォーマット    | 状況   | DL・修正指<br>お知らせ | 示 更新日時 |
| 00000095 <u>9784939015830</u> |                  | - חכני | (         | DL   | 2012-07-31     |        |
|                               | <u>方法としての子ども</u> | XMDF   | · 机校 UP ▼ | お知らせ | 16:47:42       |        |

【制作状況一覧(詳細)画面】

# STEP 6 お知らせ一覧画面の表示

受信メッセージと送信メッセー ジが一覧で表示できます。出版 社から制作会社への返答もこの 画面で入力できます。校正の申 し伝えにも利用します。

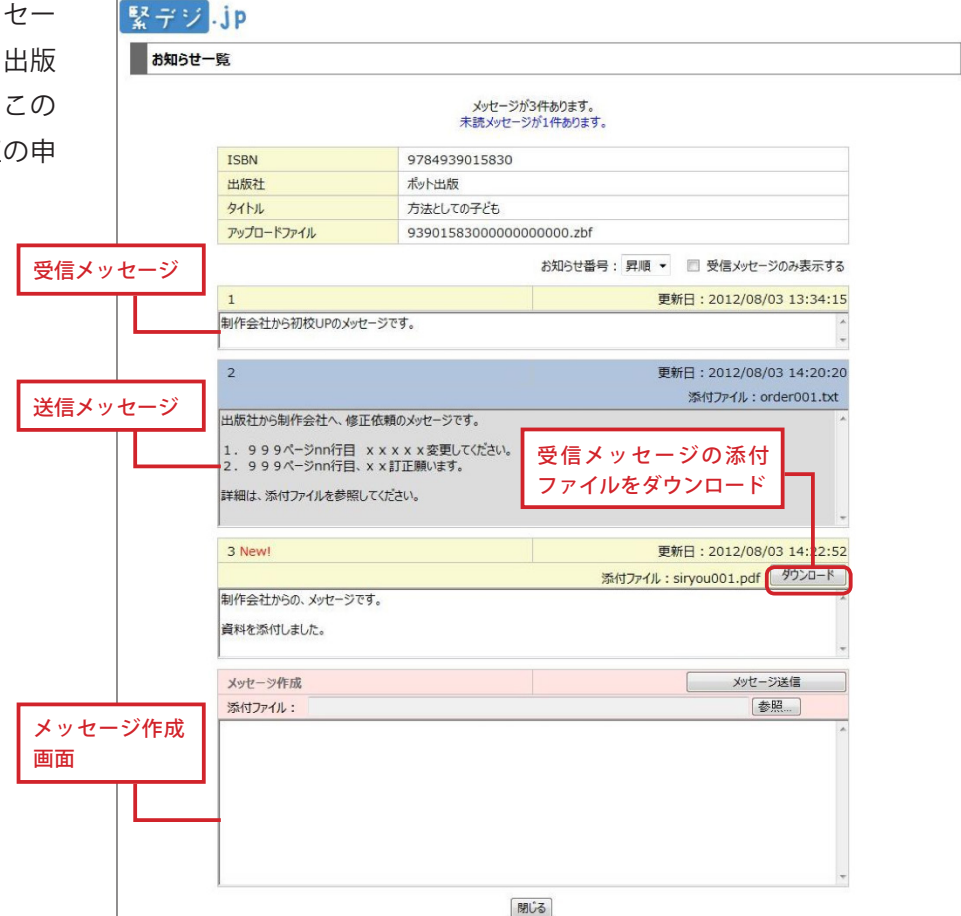

【お知らせ一覧画面】

# 6.5 初校の校正を戻す

ビューアやブラウザ上で校正をおこないます。校正後に修正があれば、修正指示をお知らせ画面から送付し ます。メッセージの受信だけでなく、添付ファイルの送付もおこなえます。

# STEP 1 校正指示の入力

●お知らせ一覧画面の「メッ セージ作成」欄に、修正指示の 内容を入力します。

ファイルを添付する場合は、
 [参照] ボタンをクリックしファイルを選択してください。

●送信内容を確認後、[メッセージ送信]ボタンをクリックすると、制作会社にメッセージが送信されます。

| ●校正内容を記述する                                                                                             | ❷添付する場合クリッ | ック ③クリック      |
|----------------------------------------------------------------------------------------------------|------------|---------------|
| メッセージ作成<br>添付ファイル: C:¥work¥attach_sample¥ord                                                           | er001.txt  | メッセージ送信<br>参照 |
| 出版社から制作会社へ、修正依頼のメッセージです。<br>1.999ページnn行目 ×××××変更してくだ<br>2.999ページnn行目、××訂正願います。<br>詳細は、添付ファイルを参照してください。 | żν.        | *             |

#### 【お知らせ一覧画面】

最大ファイルサイズ:20MB。送信できないファイル:exe ファイル

更新日時

2012-08-03

2012-07-27 20:40:36

出版デジタル機構

クリック

クリック

●選択する

状況

修正指示

発送指示

2クリック

DL

お知らせ

DL

お知らせ

お知らせ

# STEP 2 校正戻しのお知らせ

修正を送信したら、お知らせ画 面を [閉じる] ボタンで閉じ、 制作状況一覧(詳細)画面に戻 ります。

●該当する書籍の「状況」列の 項目をクリックし、プルダウン メニューで「修正指示」を選択 します。

❷ [状況更新] をクリックして、状況を変更します。

#### POINT

修正指示なし…「校了」を選択 修正指示あり…「責了」を選択

# 6.6 再校のダウンロードと校正戻し

発送指示No

00000095

ISBN

9784939015847

【制作状況一覧(詳細)画面】

コンテンツ緊急電子化事業プロジェクトチーム <u>■お問い合わせ</u> <u>■プライバシーポリシー</u>

00000095 9784939015830

書名

クィア・ジャパン・リターンズ(v.1)

方法としての子ども

フォーマット

-170

XMDF

-םכני

XMD

状況更新

修正があった場合、リフロー型のみ再校が提出されます。初校と同様な手順で再校ダウンロードと校正をお こないます。

### STEP1 再校のダウンロード

制作会社から再校データがアッ プロードされると、制作状況一 覧(詳細)画面の「状況」列が「再 校 UP」に変更されます。 [DL] ボタンをクリックして、 再校データを閲覧してください。

| 際洋地テNo           | TCDN          | <b>#</b> <i>q</i> | 7+-746 | 1++30   | DL   | <b>再</b> ≠c□ pt |
|------------------|---------------|-------------------|--------|---------|------|-----------------|
| 先达指示N0 158       | ISON          | DN 古白             | 74-491 | 1人元     | お知らせ | 史初口时            |
| 00000095 9784939 | 0704020015020 | 015830 方法としての子ども  | -םכע   | 再校 UP 🔹 | DL   | 2012-08-        |
|                  | 9784939015830 |                   | XMDF   |         | お知らせ | 15:31:0         |

【制作状況一覧(詳細)画面】

### STEP 2 修正指示がある場合

修正があった場合は [お知らせ] ボタンをクリックし、修正内容 をお知らせ画面で入力し、送信 してください。

| 発送指示No ISBN    | TCDN          | N 書名      | 74-741 | 状況     | DL   | 更新日時                   |
|----------------|---------------|-----------|--------|--------|------|------------------------|
|                | ISBN          |           |        |        | お知らせ |                        |
| 00000095 97849 |               | 方法としての子ども | -םכע   | 王林 115 | DL   | 2012-08-03<br>15:31:02 |
|                | 9784939015830 |           | XMDF   | HAX UP | お知らせ |                        |

【制作状況一覧(詳細)画面】

## STEP 3 責了/ または校了する

対象の書籍を「責了」とする場 合、制作会社へのメッセージをお 知らせ一覧フォームから送信し、 制作状況一覧 (詳細)の状況を [責 了] [校了] に変更し、[状況更新] をクリックしてください。

[責了] [校了] に更新できるの は、現在の[状況] ボタンが「初 校 DL」、「再校 DL」(リフロー 型のみ)の時です。

| 発送指示No ISBN            | 書名               | フォーマット       | 状況   | DL   | The second |
|------------------------|------------------|--------------|------|------|------------|
|                        |                  |              |      | お知らせ | 史新日時       |
| 00000095 9784939015830 | <u>方法としての子ども</u> | <u>-</u> חכה | (+-7 | DL   | 2012-08-03 |
|                        |                  | XMDF         |      | お知らせ | 15:41:10   |

【制作状況一覧(詳細)画面】

| 発送指示No ISBN | 書名            | フォーマット              | 状況   | DL   | 更新日時     |            |
|-------------|---------------|---------------------|------|------|----------|------------|
|             |               |                     |      | お知らせ |          |            |
| 00000095    | 9784939015847 | クィア・ジャパン・リターンズ〈v.1〉 | -םכע | 校了,  | DL       | 2012-08-03 |
|             |               | XMDF                |      | お知らせ | 17.00.19 |            |

【制作状況一覧(詳細)画面】

以上で制作の作業は完了となります。おつかれさまでした!